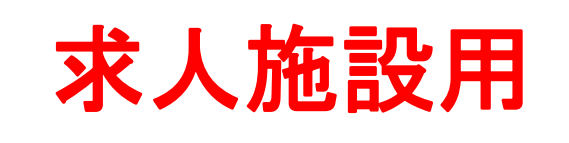

ースセンターつかい方ガイド **e7** 

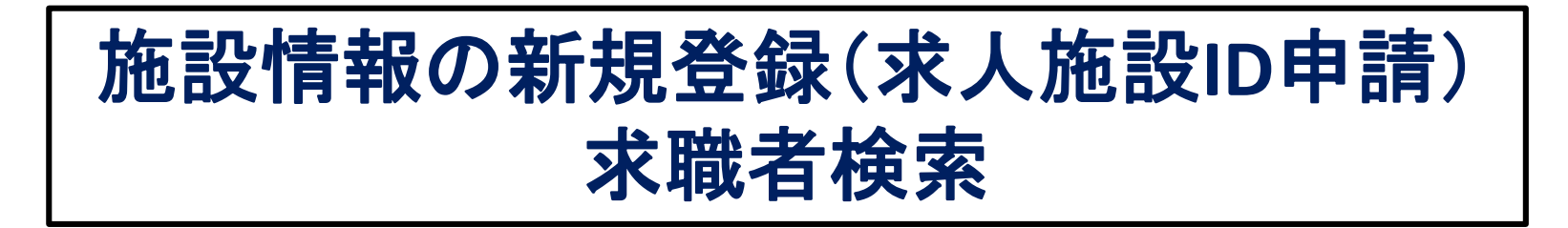

\*メールアドレスをお持ちでない場合は、施設情報の新規登録 (求人施設ID申請)はできません。ナースセンターサテライトへお 問い合わせください。

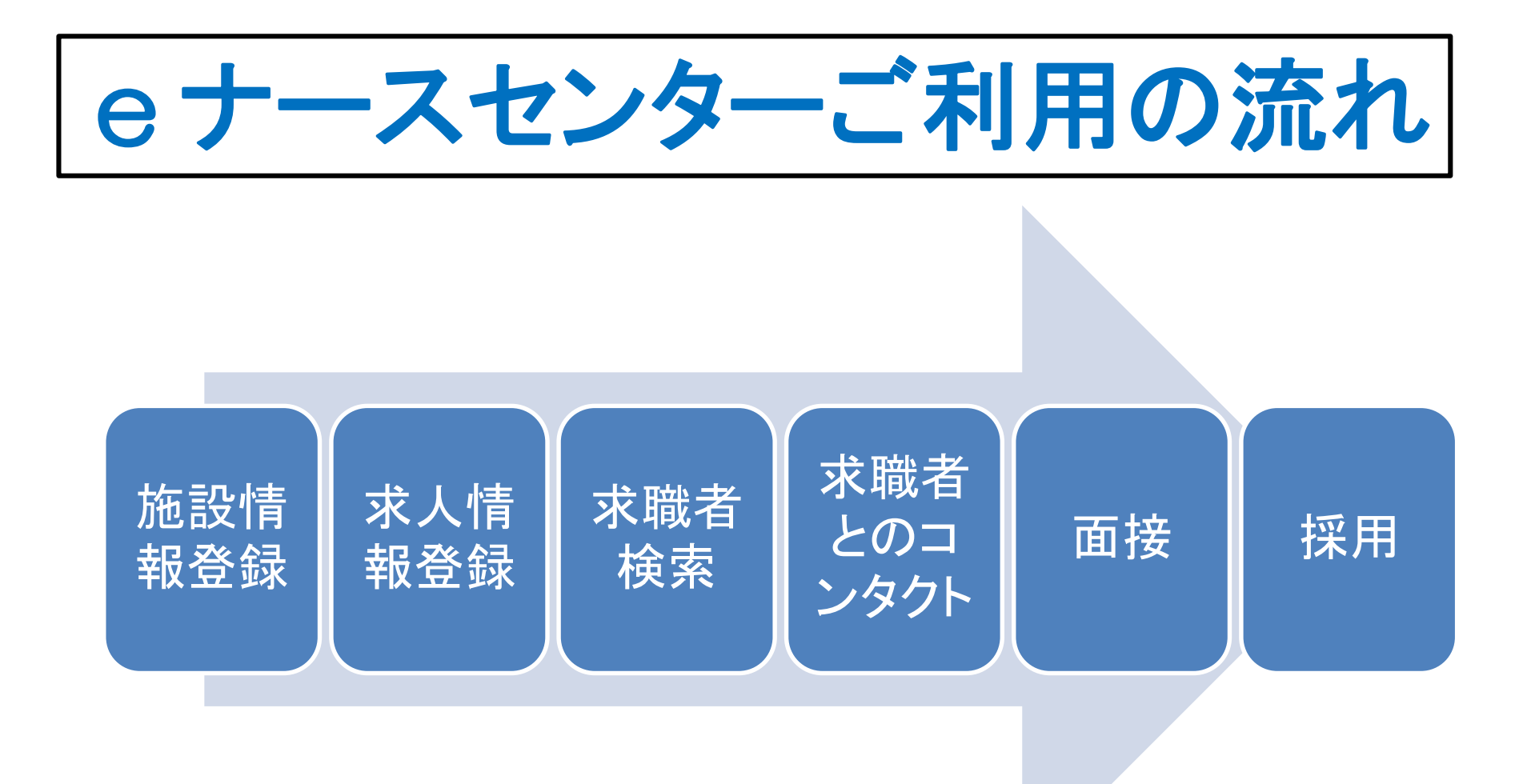

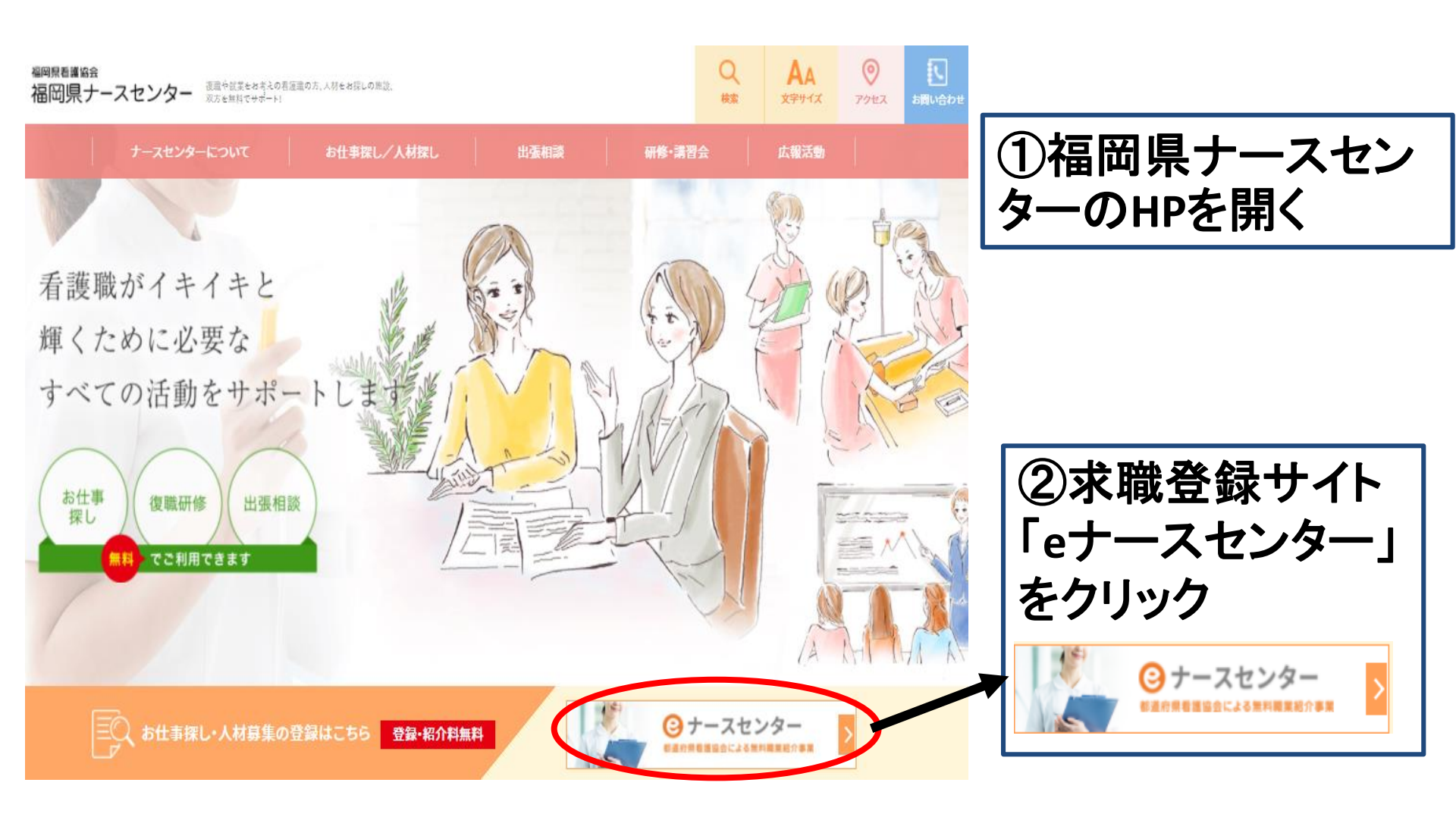

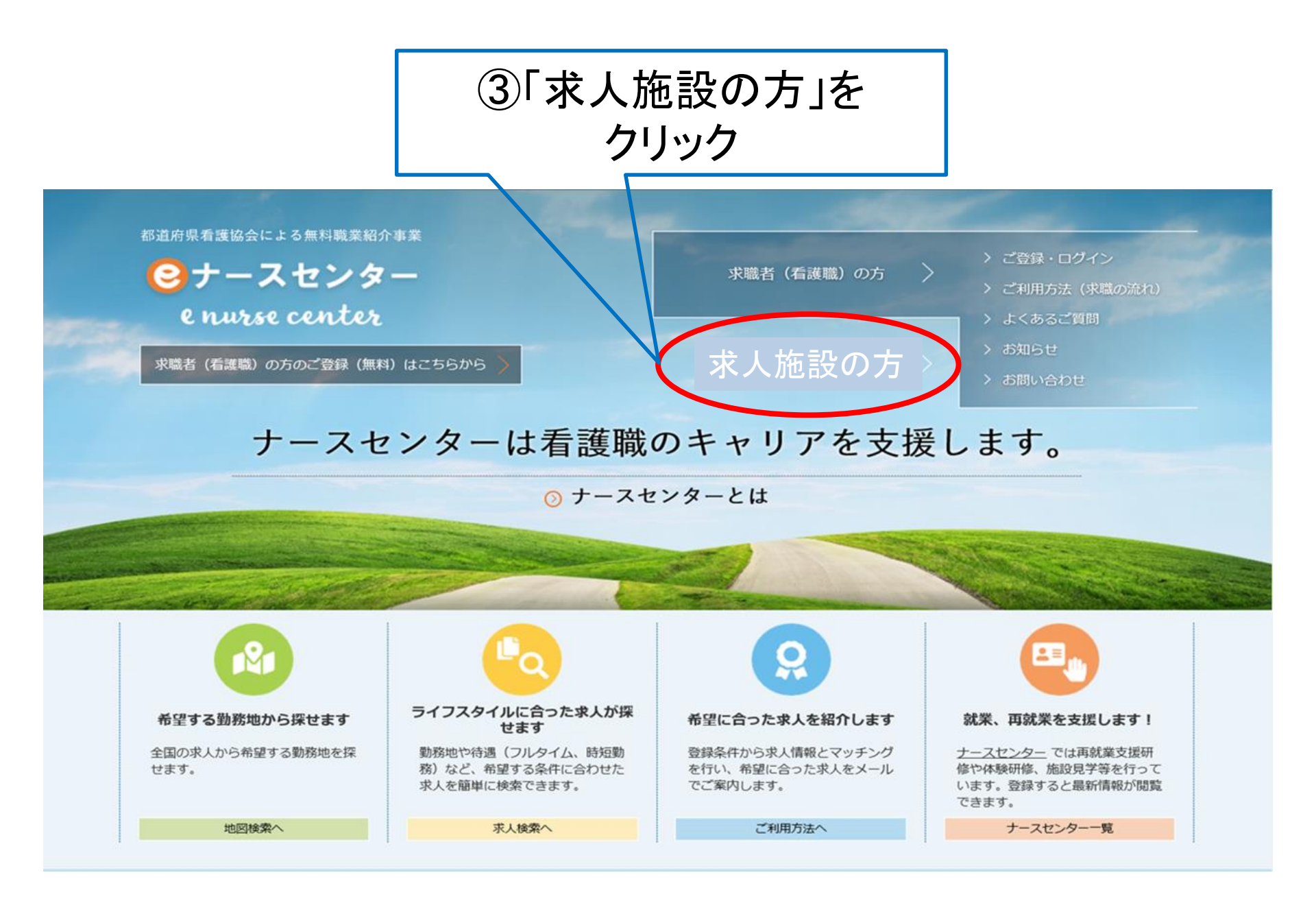

施設ID申請 4

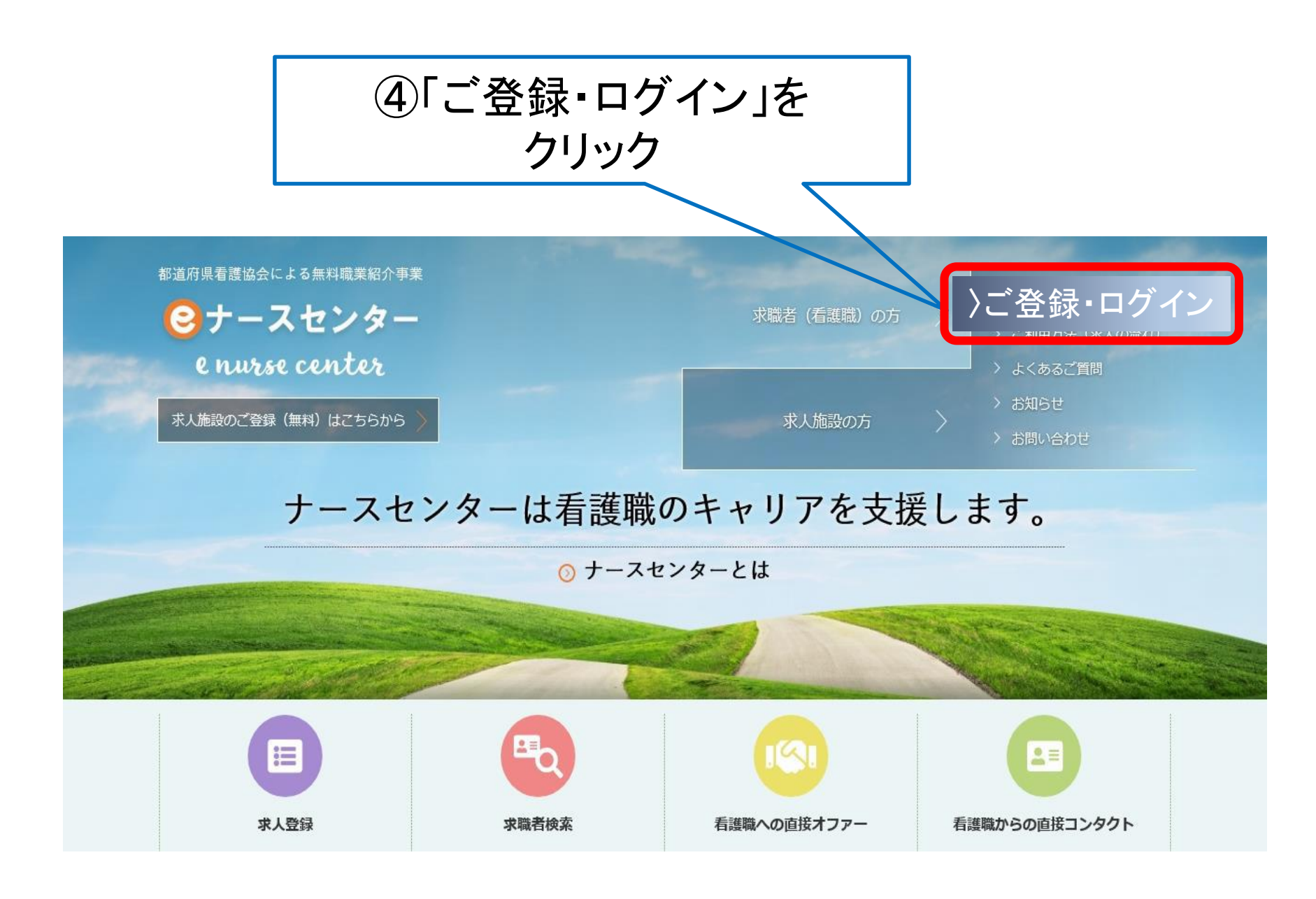

施設ID申請 5

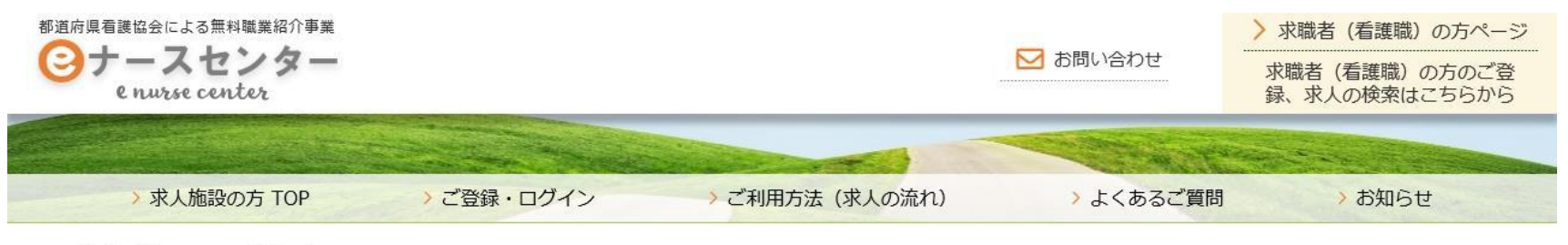

### ご登録・ログイン

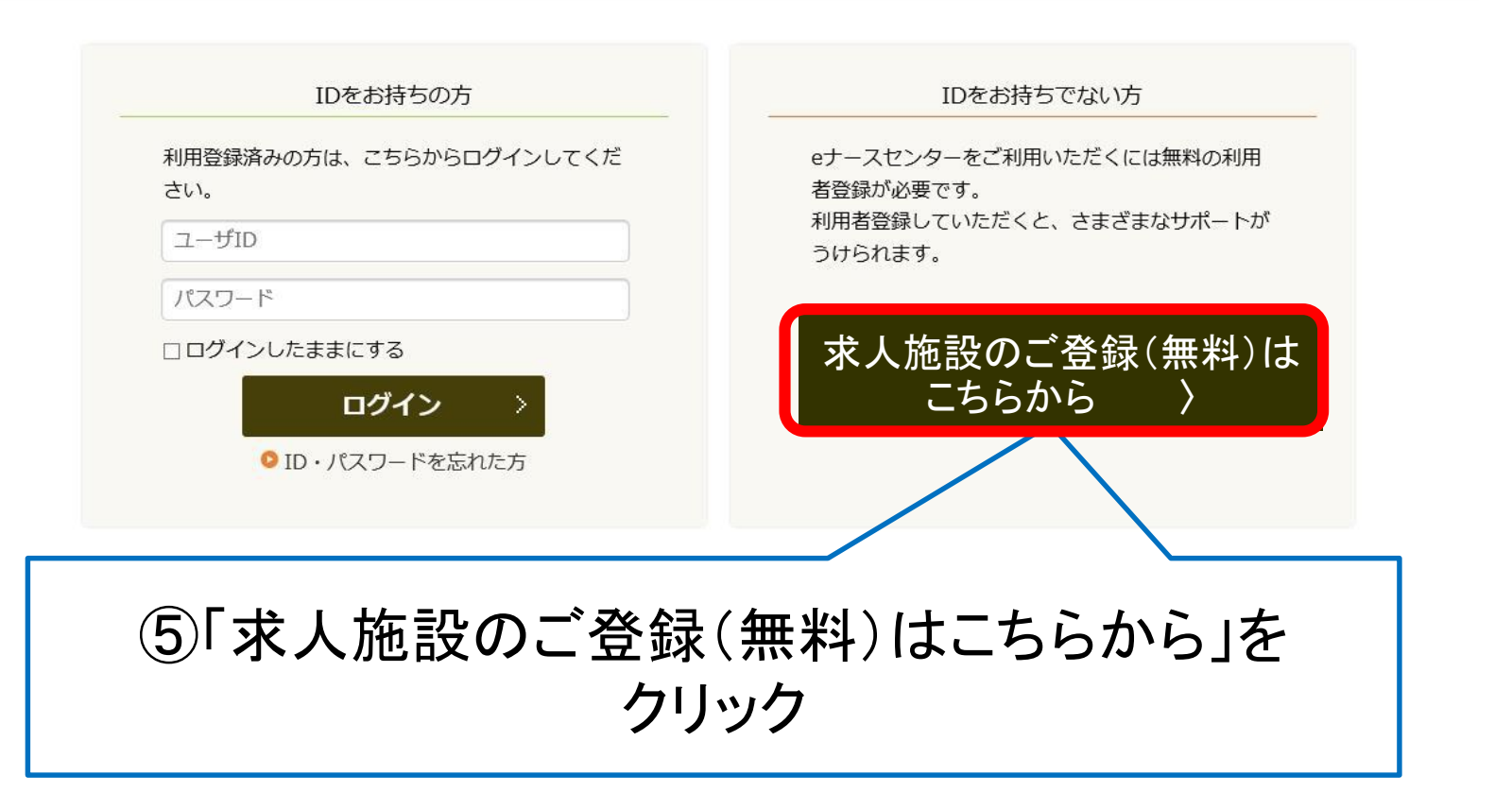

施設ID申請 6

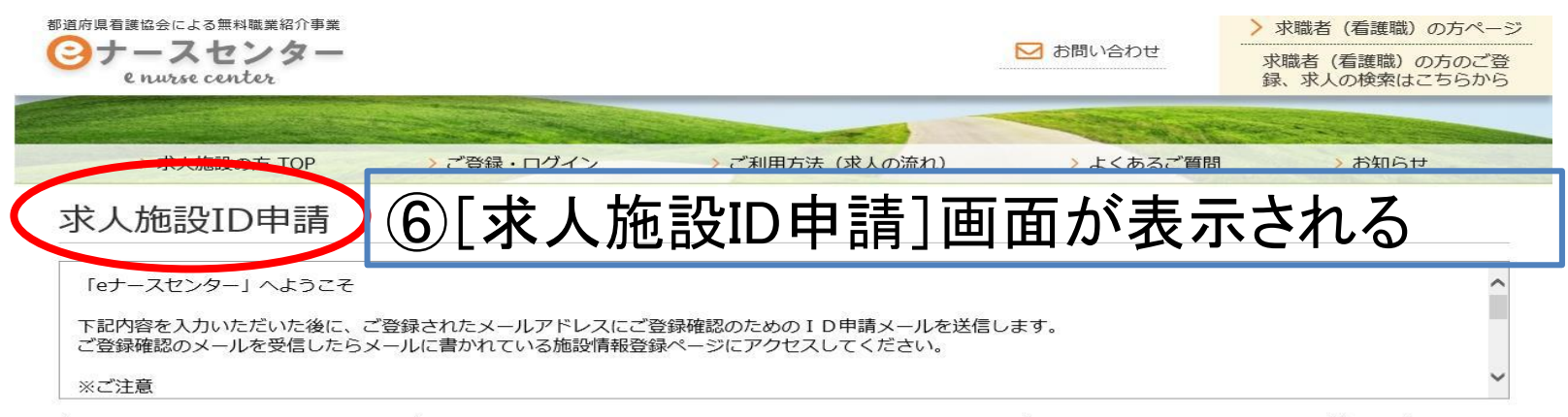

当システムでは、メールアドレスをユーザIDとしております。メールアドレスをお持ちでない場合、画面下をご参照の上、ナースセンターへ直接ご依頼ください。

メールアドレスをお持ちの方は、以下のフォームからユーザー登録ができます。

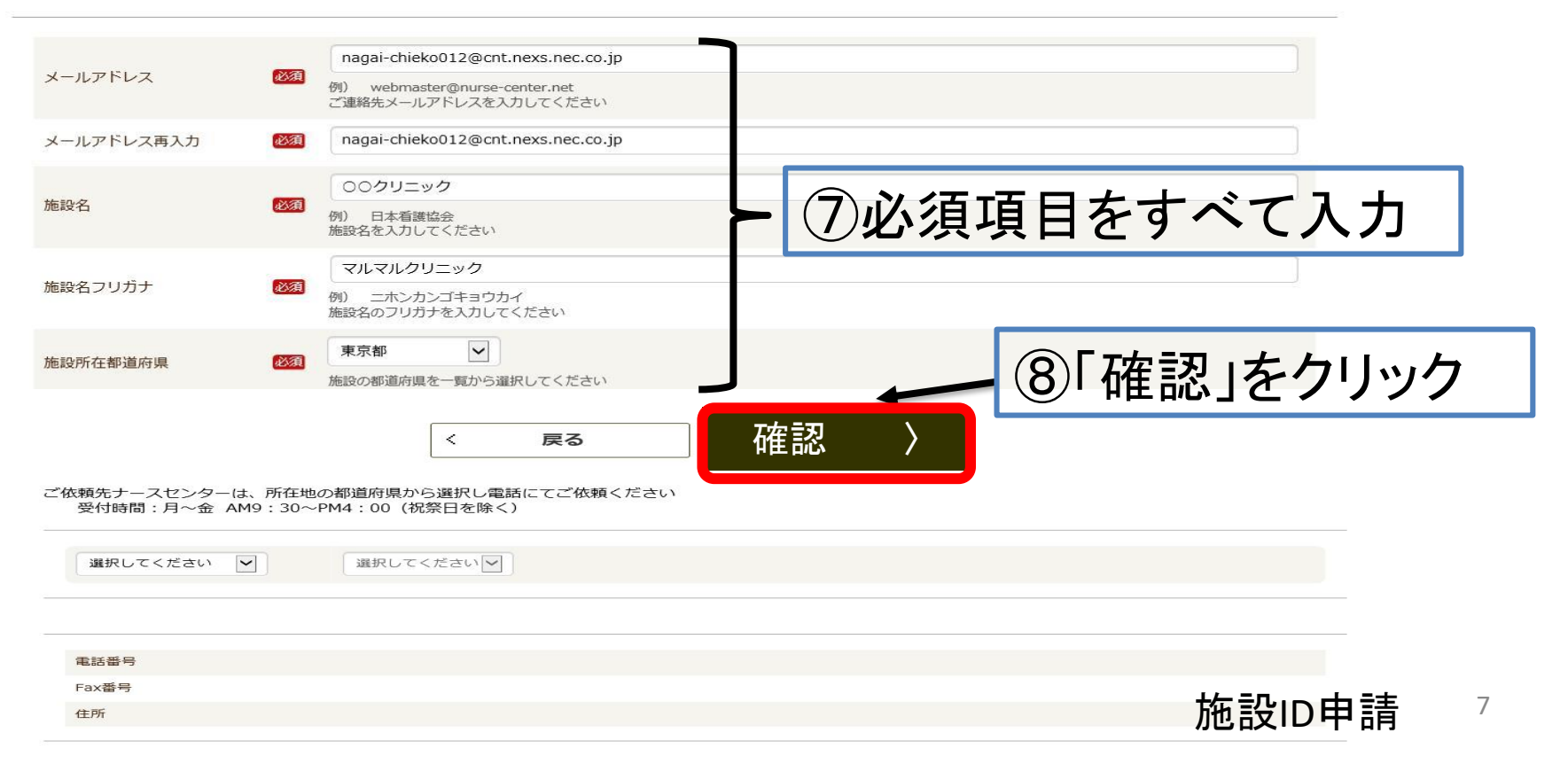

|                                                                                                    | ⑦「求人<br>入        | 施設ID申請確認<br>力内容確認 | 忍」                                                                                                    |                                                   |
|----------------------------------------------------------------------------------------------------|------------------|-------------------|----------------------------------------------------------------------------------------------------|---------------------------------------------------|
| 都道府県看護協会による無料職業紹介事ま<br>で<br>・<br>・<br>の<br>い<br>r<br>の<br>による<br>無料職業紹介事ま<br>・<br>・<br>・<br>・<br>・<br>・<br>・<br>・<br>・<br>・<br>・<br>・<br>・ |                  |                   | ▶ お問い合わせ                                                                                                    | > 求職者(看護職)の方ページ<br>求職者(看護職)の方のご登<br>録、求人の検索はこちらから |
|                                                                                                    | and a start have |                   | A State of the second second s |                                                   |
| > 求人施設の方 TOP                                                                                                    | ご登録・ログイン         | → ご利用方法 (求人の流れ)   | > よくあるご質問                                                                                                    | > お知らせ                                            |
| 求人施設ID申請研                                                                                                    | 確認               |                   |                                                                                                    |                                                   |
| メールアドレス                                                                                                    |                  |                   |                                                                                                    |                                                   |
| 施設名                                                                                                    |                  | -                 |                                                                                                    |                                                   |
| 施設名フリガナ                                                                                                    |                  | -                 |                                                                                                    |                                                   |
| 施設所在地都道府県                                                                                                    |                  | -                 |                                                                                                    |                                                   |
| 電話番号                                                                                                    | 1112223333       |                   |                                                                                                    |                                                   |

上記メールアドレスへ求人施設登録ページのURLを送信致します。

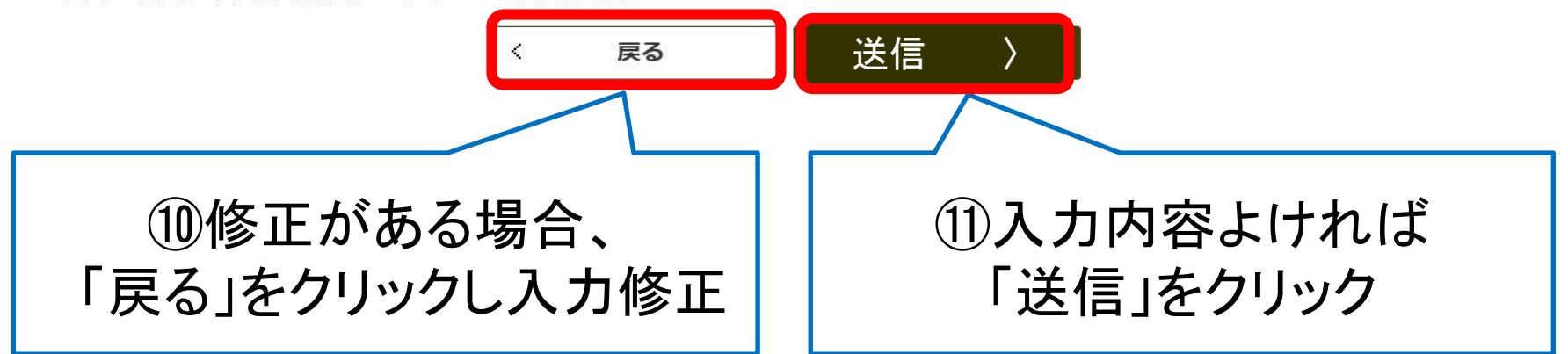

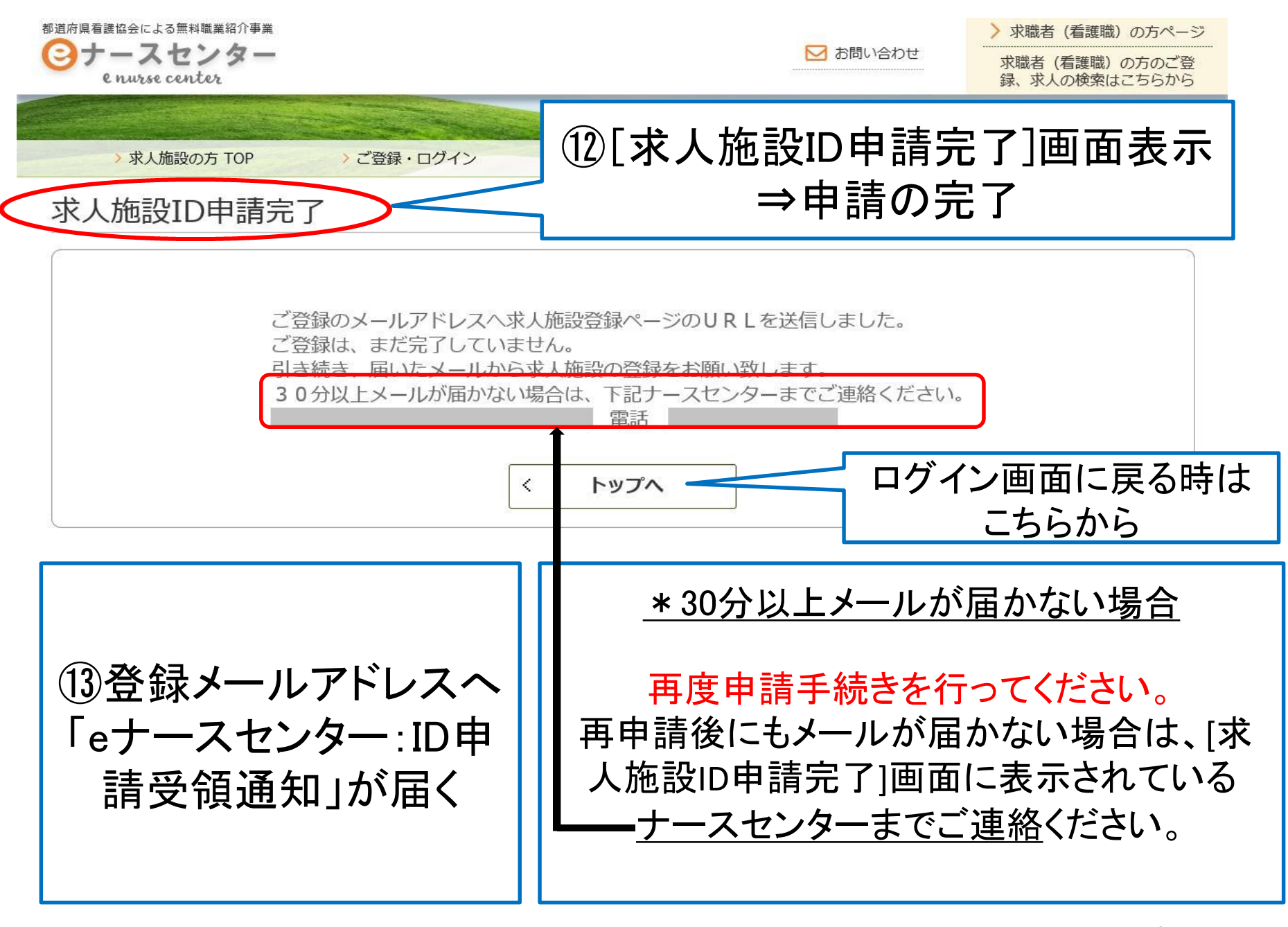

## ⑭届いたメールの求人施設登録ページURLをクリック

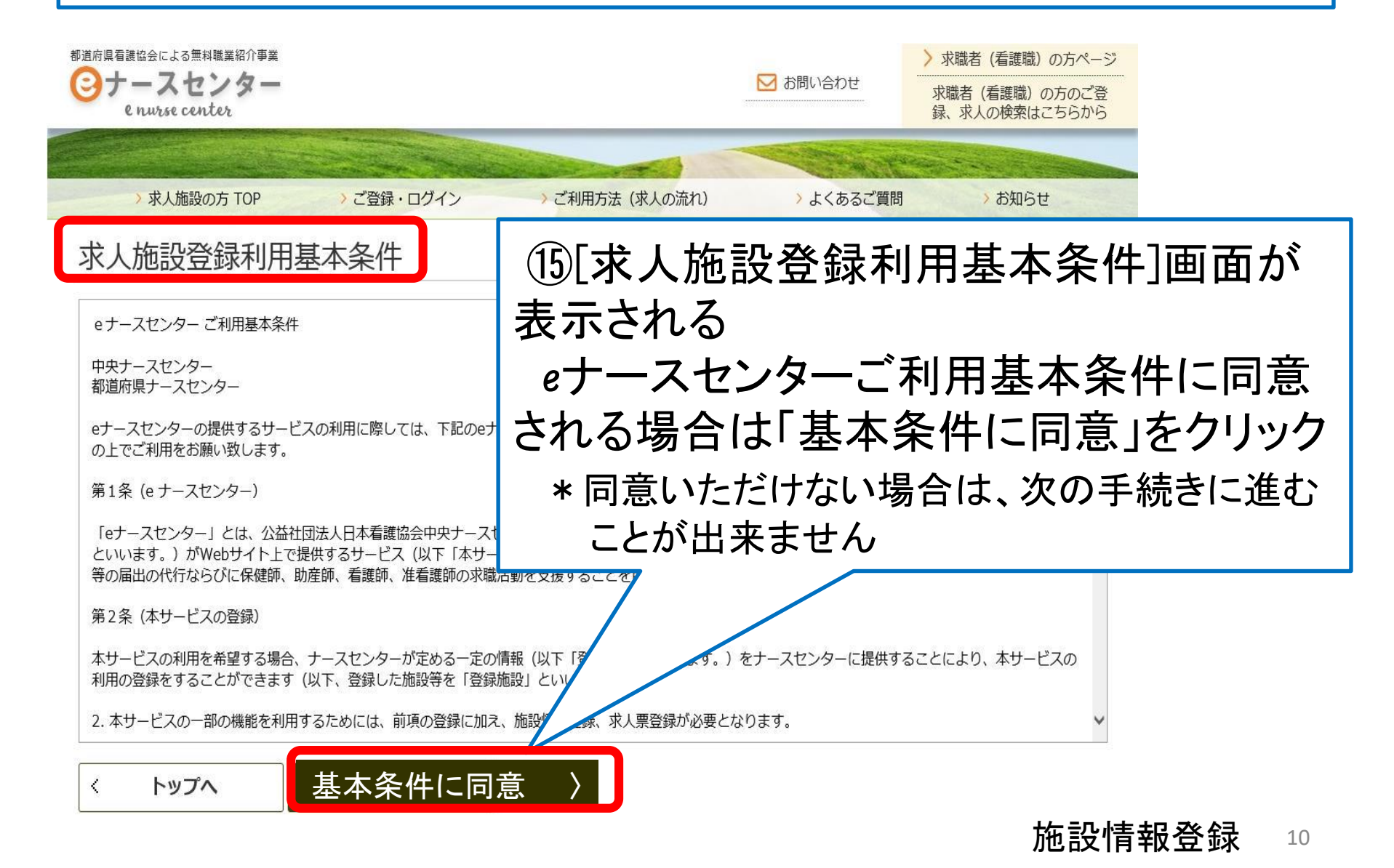

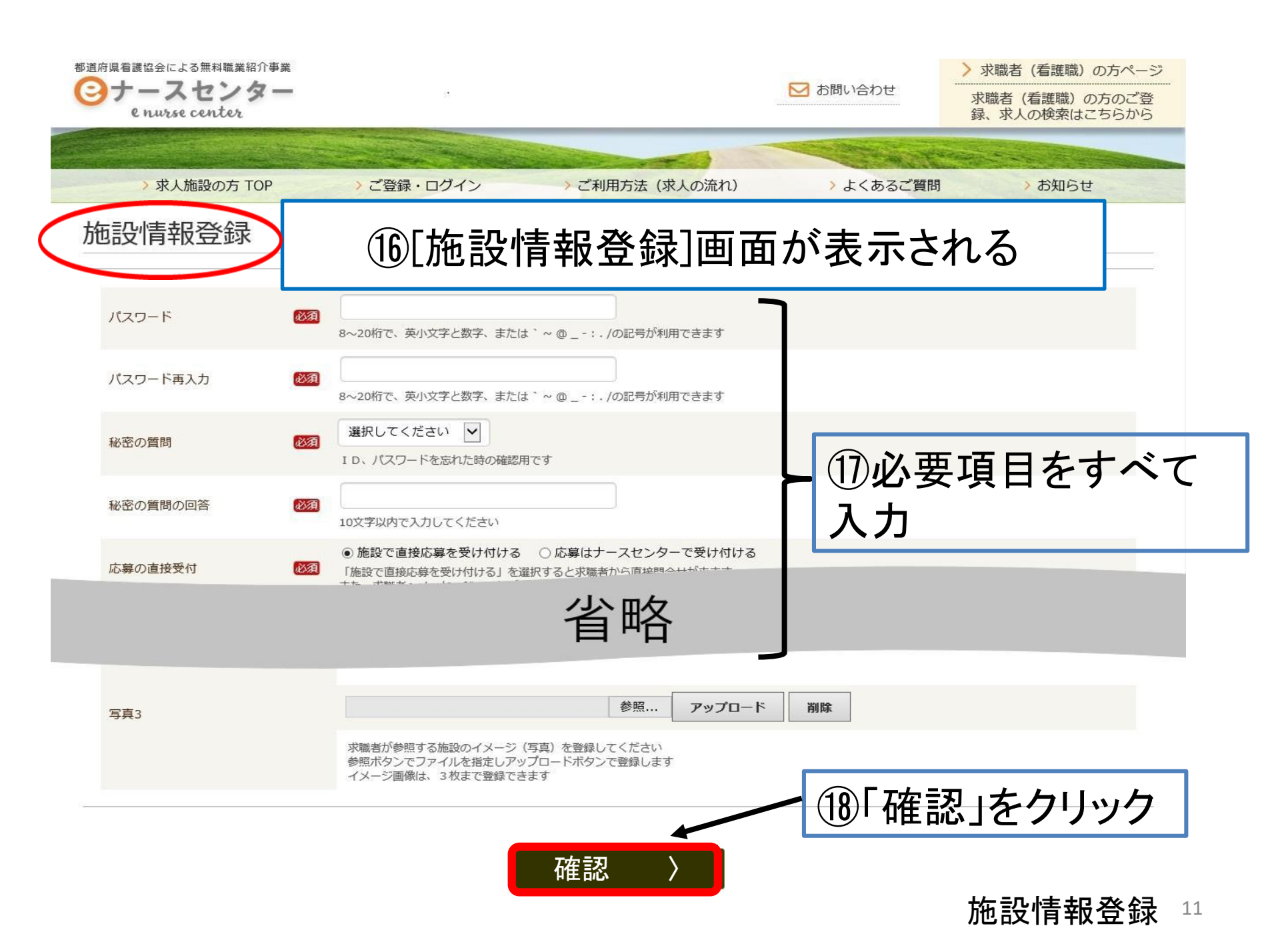

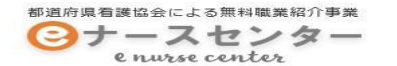

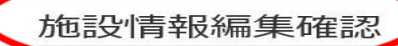

## ⑲[施設情報登録確認]が表示される

以下の内容でよろしければ、画面下部の更新ボタンを押してください。

| ユーザID種別  | メールアドレス       |
|----------|---------------|
| ユーザID    |               |
| 秘密の質問    | 創設者の名前は?      |
| 秘密の質問の回答 |               |
| 応募の直接受付  | 施設で直接応募を受け付ける |

| 採用施設名      |            |  |
|------------|------------|--|
| 採用施設名フリガナ  |            |  |
| 採用施設住所     |            |  |
| 採用担当者名     |            |  |
| 採用担当者名フリガナ |            |  |
| 採用担当部署     | なし         |  |
| 電話番号       | 1112223333 |  |
| FAX番号      |            |  |
| メールアドレス    |            |  |
| ホームページアドレス |            |  |
| 派遣事業者の該当   | 該当しない      |  |

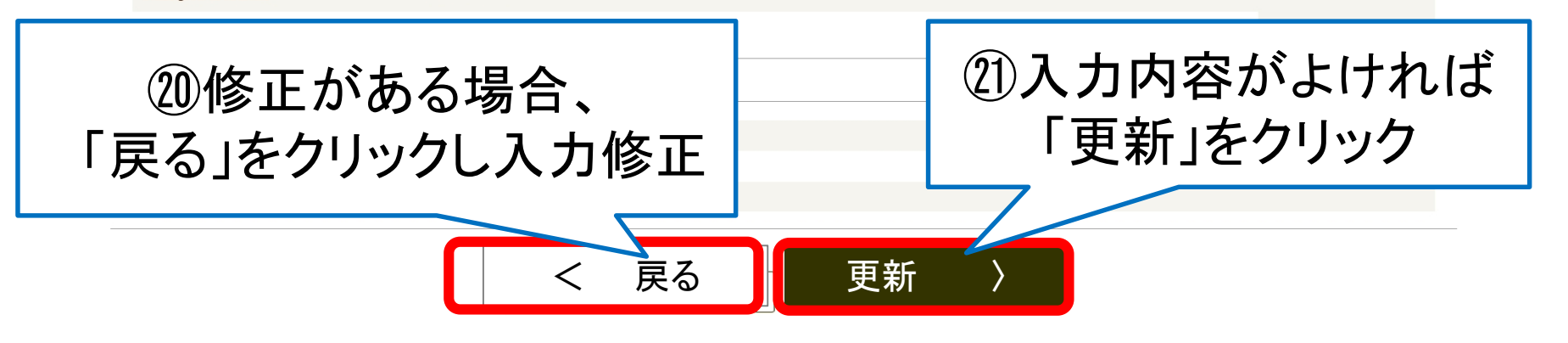

#### 施設情報登録 12

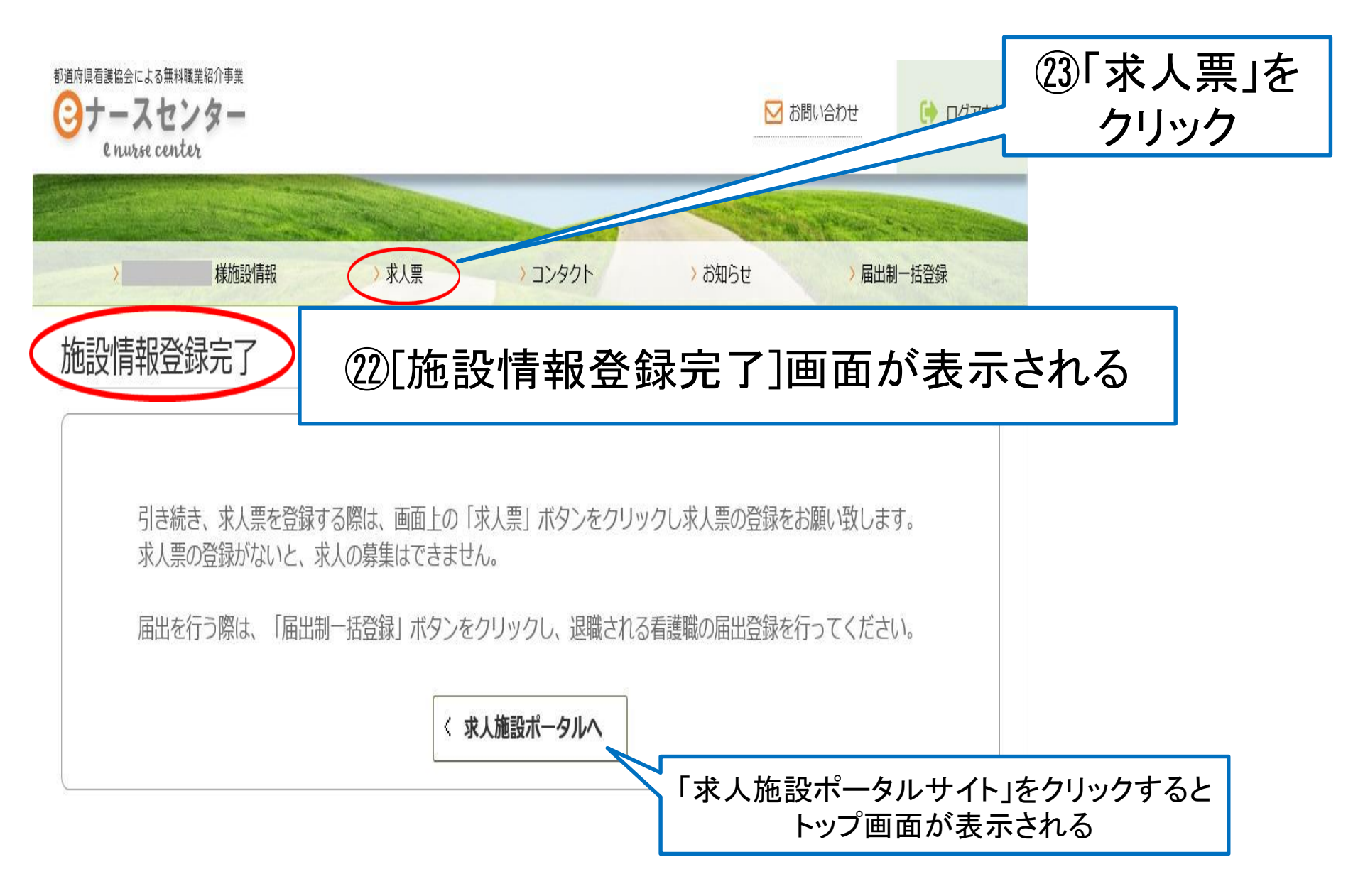

施設情報登録 13

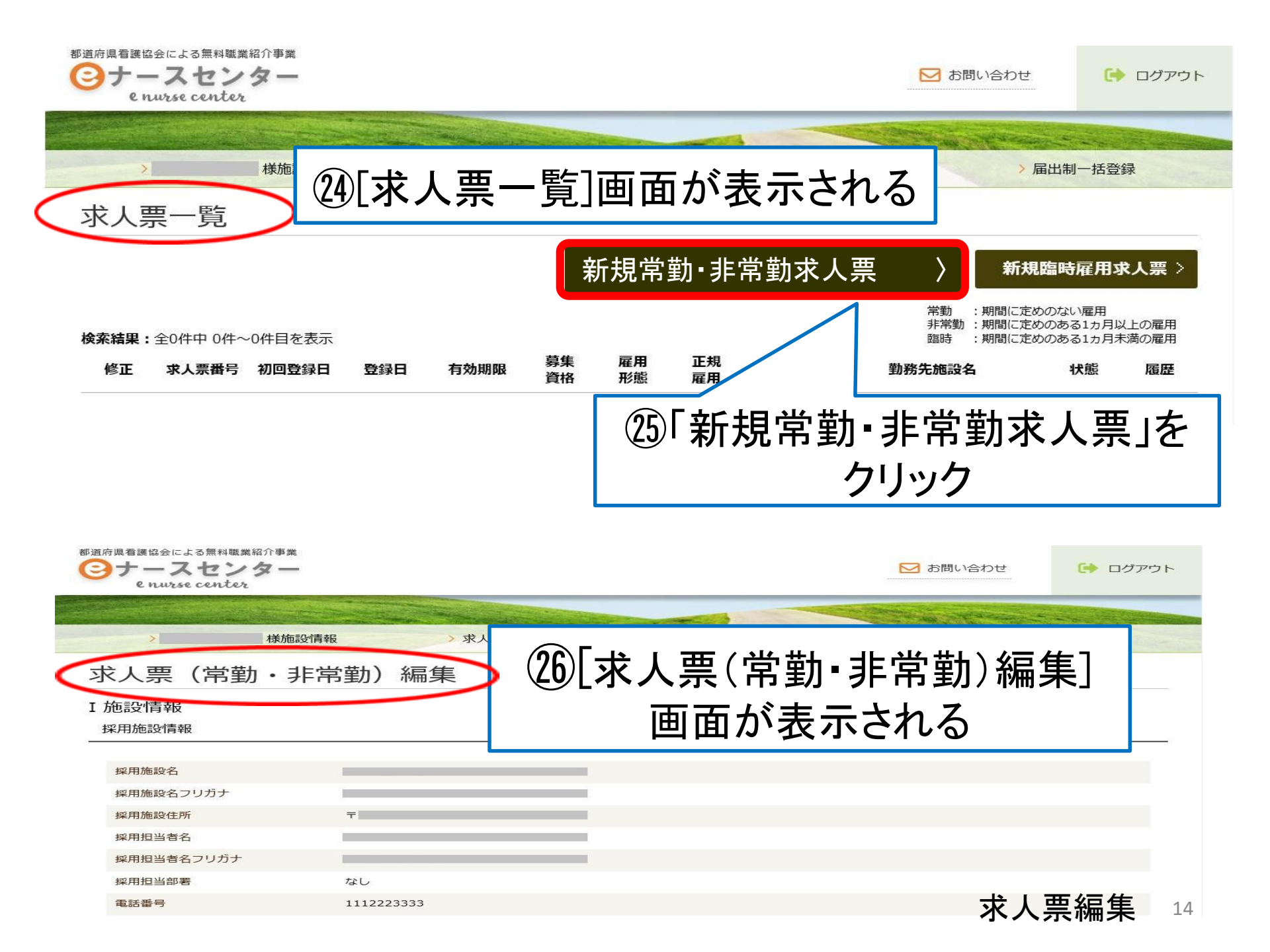

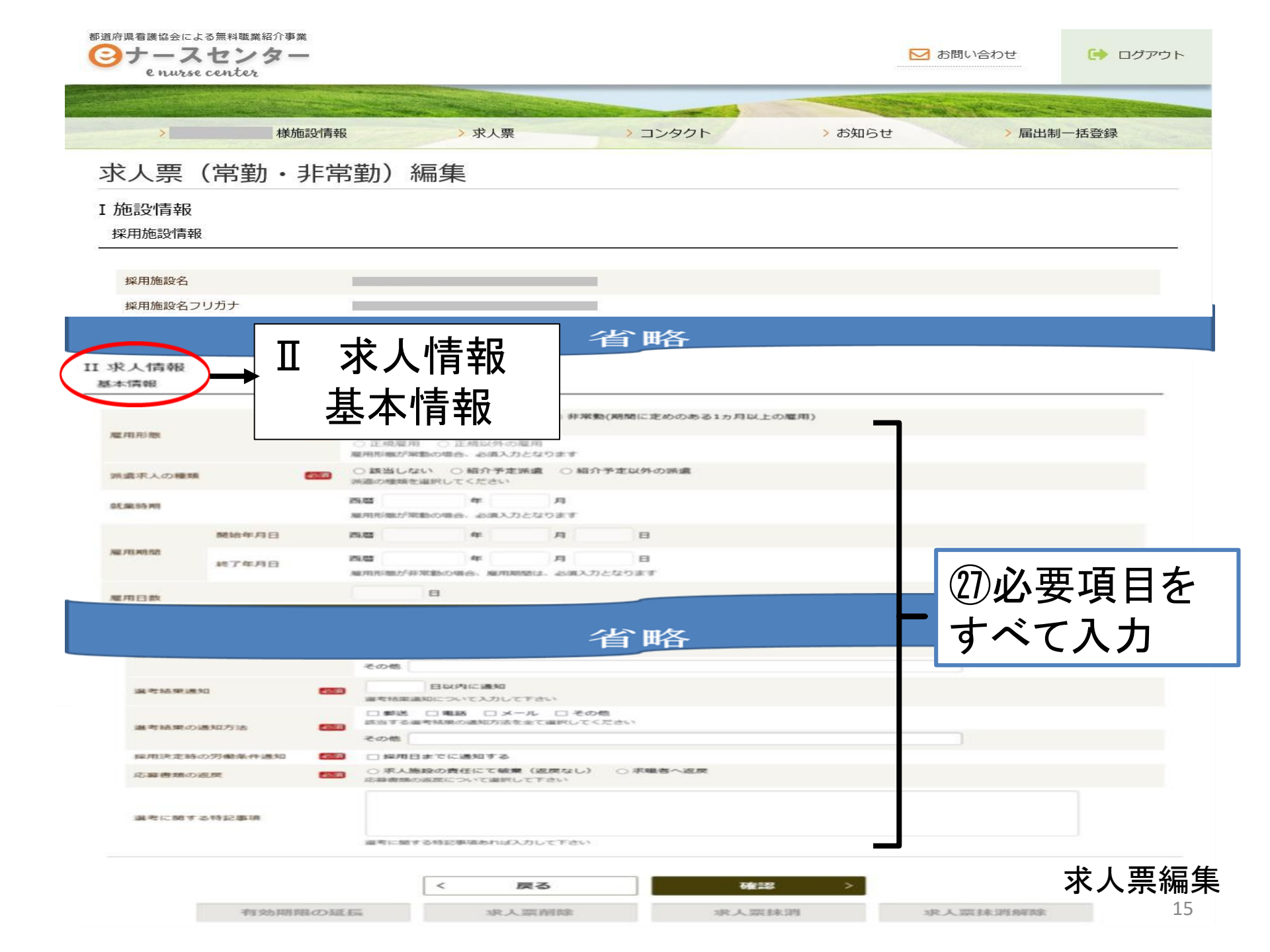

### 求人票(常勤·非常勤)編集 Ⅱ 求人情報

」 水入情報 基本情報

|                 | 50                | ○常勤(期間に定めのな<br>雇用所需を選択してください                                                      | い雇用) 〇 非常動(期間                              | に定めのある1ヵ月以上の雇用)         |               |  |
|-----------------|-------------------|-----------------------------------------------------------------------------------|--------------------------------------------|-------------------------|---------------|--|
|                 |                   | ○正規雇用 ○正規以<br>雇用形態が栄動の場合。お                                                        | 外の雇用<br>B入力となります                           |                         |               |  |
| $\frown$        |                   |                                                                                   | 省                                          | `略                      |               |  |
| + 開く 教員を        | を募集する場合は          | t、こちらから条件を登                                                                       | 録してください                                    |                         |               |  |
| 求人の特色           | <b>2</b> 8タ<br>入力 | イトルバ<br>」項目の                                                                      | ー<br>をクリ<br>表示、非                           | ックすると<br>表示を切り          | 替えができる        |  |
| 求人の特色           |                   | <ul> <li>□ 夜勤なし</li> <li>□ 60歳以上歓迎</li> <li>求人の特色を選択してく</li> <li>複数選択可</li> </ul> | <ul> <li>□ 夜勤専従</li> <li>□ 新卒歓迎</li> </ul> | □ 復職・ブランクOK<br>□ 離島・へき地 | □ 募集領域未経験OK   |  |
|                 |                   | 朝山について登録してく                                                                       | ( ださい                                      |                         |               |  |
| 王 闻 《 法 " 与 / 」 | 1/仏のより相木が         |                                                                                   | ,,,,,,,,,,,,,,,,,,,,,,,,,,,,,,,,,,,,,,,    |                         |               |  |
|                 |                   | <                                                                                 | 戻る                                         | 確認                      | $\rightarrow$ |  |

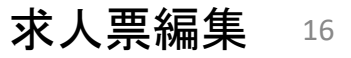

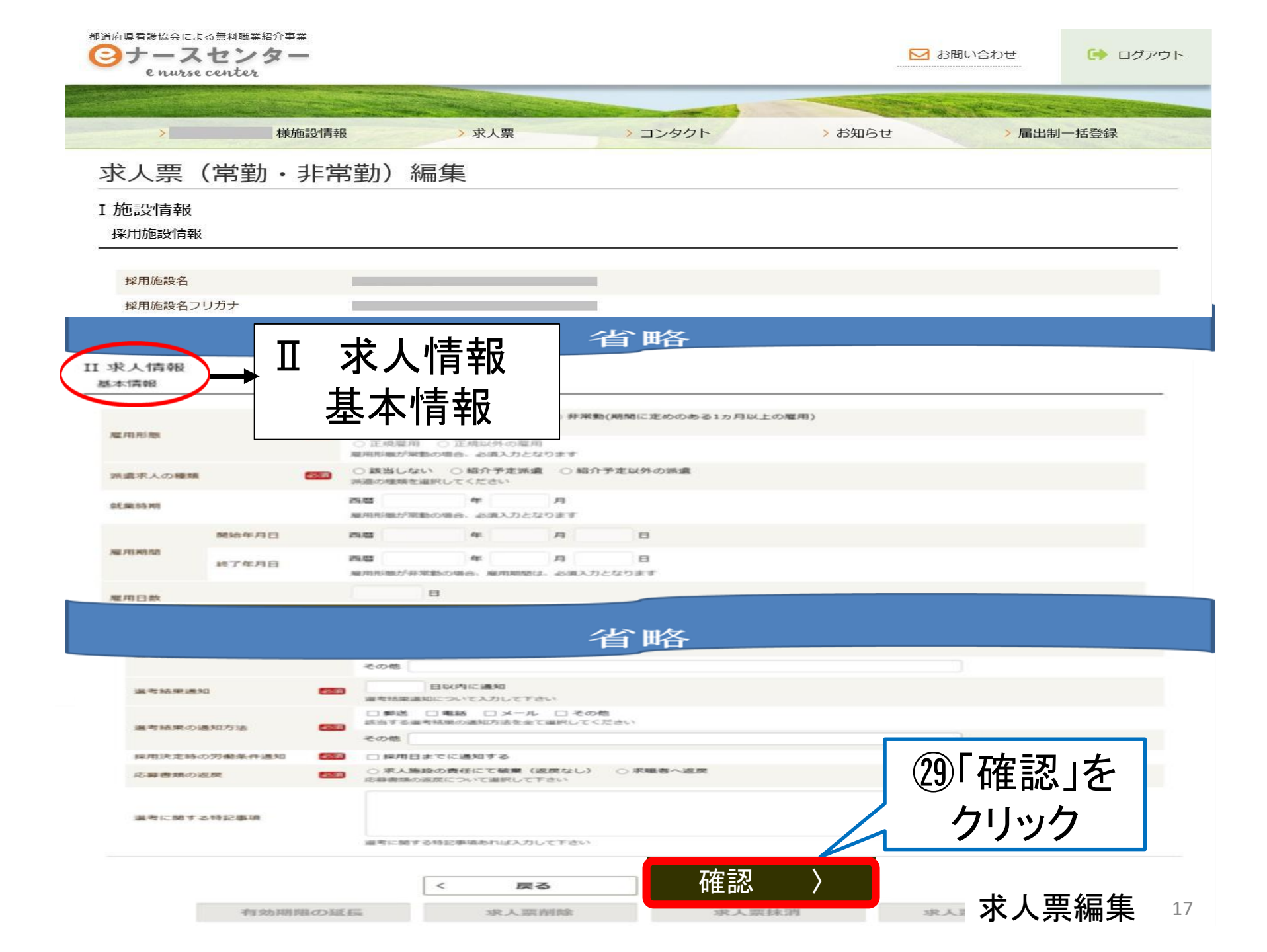

| <ul> <li>都道府県看護協会による無料職業紹介事業</li> <li>シースセンター<br/>e nurse center</li> <li>後施設情報</li> </ul> | (常勤・非常勤)編集確認]画面が<br>表示される |
|--------------------------------------------------------------------------------------------|---------------------------|
| 求人票(常勤・非常勤)編集確認                                                                            |                           |
| 以下の内容でよろしければ、画面下部の登録ボタンを押してください。                                                           |                           |
| I 施設情報                                                                                     |                           |
| 採用施設名                                                                                      |                           |
| 採用施設住所 テ                                                                                   |                           |
| 採用担当者名                                                                                     |                           |
| 採用担当者名フリガナ                                                                                 |                           |
| 겉                                                                                          | <b>拿略</b>                 |
| ③1修正がある場合、<br>「戻る」をクリックし入力修正<br><sup>求人の特色</sup>                                           | ③入力内容よければ<br>「登録」をクリック    |
| く 戻る                                                                                       | ↓登録 /<br>求人票編集 18         |

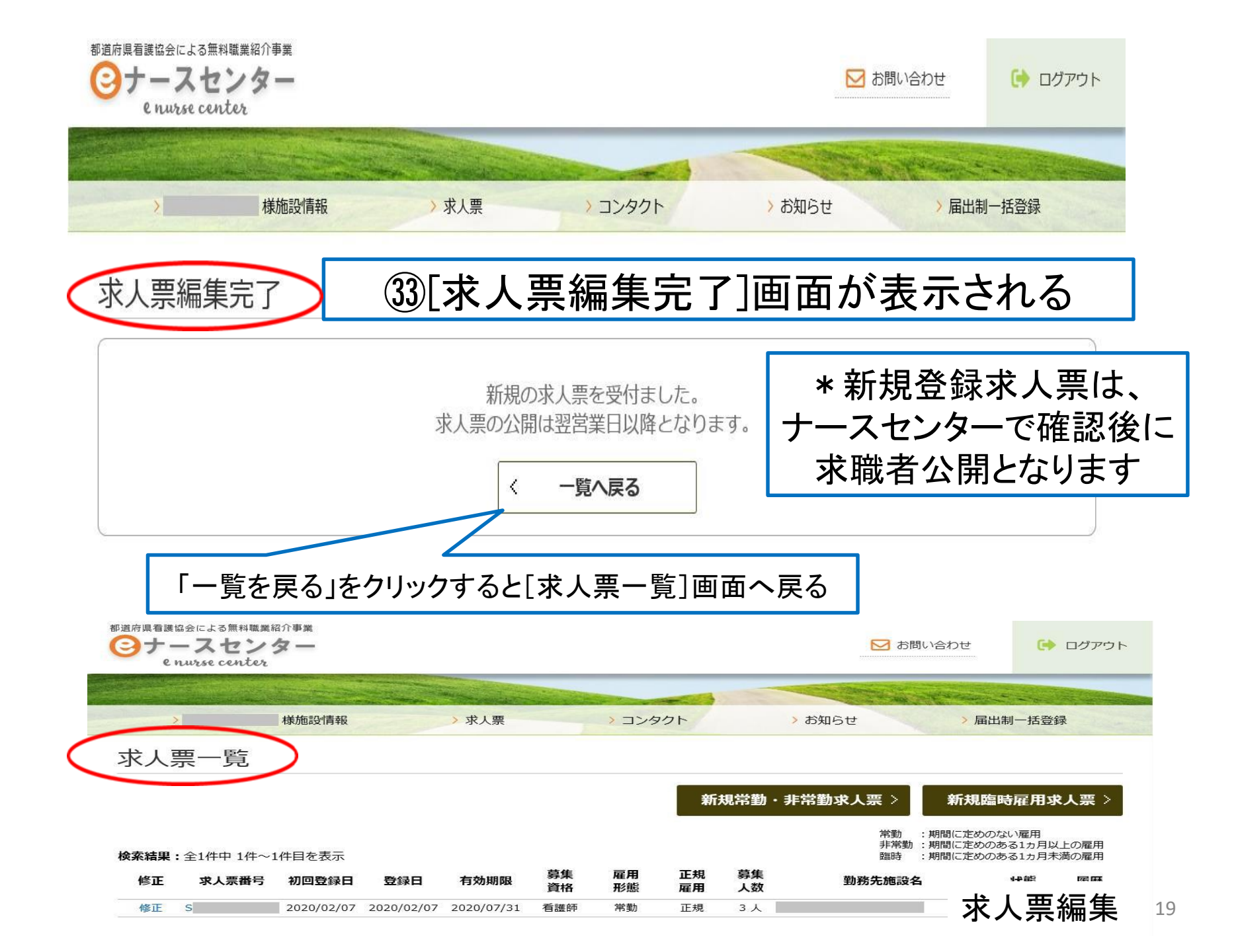

# 「求人票」データ複写 入力済みデータを新規求人票に反映する方法

| 部道府県看護                              | 協会による無料職業紹<br>ースセンタ<br>nurse center        | 新事業<br><b>又 —</b>                                            |                         |                                                              |                                           |                                  |                             |                                    | お問                                                                                                    | い合わせ                                           | •                                                                                               | ログアウト                      |
|-------------------------------------|--------------------------------------------|--------------------------------------------------------------|-------------------------|--------------------------------------------------------------|-------------------------------------------|----------------------------------|-----------------------------|------------------------------------|----------------------------------------------------------------------------------------------------|------------------------------------------------|-------------------------------------------------------------------------------------------------|----------------------------|
| ,<br>,                              | >                                          | 様施設情報                                                        |                         | > 求人票                                                        | >                                         | > コンタク                           | ۲ <b>۰</b>                  |                                    | ) お知らせ                                                                                                    | 〉届出制                                           | 一括登録                                                                                            | ł                          |
| 求人                                  | 票─覧                                        | (1                                                           | )[求/                    | 人票−                                                          | -覧                                        | 画面                               | <b>5</b>                    |                                    |                                                                                                    |                                                |                                                                                                 |                            |
|                                     |                                            |                                                              |                         |                                                              |                                           |                                  |                             |                                    |                                                                                                    |                                                |                                                                                                 |                            |
|                                     |                                            |                                                              |                         |                                                              |                                           |                                  | 新                           | 相堂勸                                | ・非常勤求人票〉                                                                                                    | 新規臨時                                           | 雇用求。                                                                                            | 人票〉                        |
| 検索結果                                | :全4件中 1件~4                                 | (2)<br>[7]                                                   | )複写                     | したし<br>震番号                                                   | い求<br>引を                                  | 人<br>う<br>リ                      | 夏の<br>ック                    | <sup>田</sup> 堂勤                    | ・ <b>非常勤求人票</b> 〉<br>常勤<br>非常勤<br>臨時                                                                                        | 新規臨時<br>: 期間に定めのない<br>: 期間に定めのある<br>: 期間に定めのある | 雇用求。<br>N雇用<br>51ヵ月以上<br>51ヵ月末満                                                                 | 人票 ><br>上の雇用<br>満の雇用       |
| 検索結果<br>修正                          | : 全4件中 1件~4<br><b>求人票番号</b>                | (2)<br>「う<br>初回登録日                                           | )<br>複写<br><sup>翻</sup> | したし<br>震番号                                                   | い<br>求<br>引<br>を<br><sup>募</sup><br>勝     | 人<br>子<br>の<br>服<br>職            | い<br>の<br>ック<br>正<br>雇用     | <sup>田 受</sup> 勤<br>募<br>人数        | ・非常勤求人票 ><br><sup>常勤<br/>非常勤<br/>臨時<br/>勤務先施設名</sup>                                                                        | 新規臨時<br>:期間に定めのない<br>:期間に定めのある<br>:期間に定めのある    | 雇用求。<br>N雇用<br>31ヵ月以上<br>31ヵ月未満<br><b>状態</b>                                                    | 人票 ><br>Eの雇用<br>満の雇用<br>履歴 |
| <b>検索結果</b><br>修正<br>修正             | : 全4件中 1件~4<br><b>求人票番号</b><br>S           | 2<br>了了<br>初回登録日<br>2020/02/12                               | )<br>複写                 | したし<br>長番号<br><sup>有効期限</sup><br>2020/07/31                  | い<br>求<br>子<br>」<br>を                     | 人<br>ア<br>クリ                     | い<br>の<br>ック<br>正<br>展<br>用 | III世勤<br>募集<br>人数<br>5人            | ・非常勤求人票 ><br>常勤<br>非常勤<br>臨時<br>勤務先施設名                                                                                      | 新規臨時<br>: 期間に定めのない<br>: 期間に定めのある<br>: 期間に定めのある | <b>雇用求</b><br><sup>N</sup> 雇用<br><sup>31カ月以上</sup><br>31カ月末満<br><b>状態</b><br>有効                 | 人票 ><br>Eの雇用<br>満の雇用<br>履歴 |
| <b>検索結果</b><br>修正<br>修正<br>修正       | : 全4件中 1件~4<br><b>求人票番号</b><br>S<br>S      | 2<br>了了<br>初回登録日<br>2020/02/12<br>2020/02/07                 | )<br>複写                 | したし<br>更番号<br><u> 有効期限</u><br>2020/07/31<br>2020/07/31       | <b>ハ<br/>家」を</b><br>募<br>盤<br>着<br>譜<br>師 | 人<br>ア<br>クリ<br>編<br>職<br>職<br>職 | い<br>の<br>ック<br>正規<br>雇用    | □ 世勤<br>募集<br>人数<br>5人<br>10人      | <ul> <li>・非常勤求人票 &gt;</li> <li>常勤<br/>非常勤<br/>臨時</li> <li>勤務先施設名</li> <li>イベント会場</li> </ul>                                 | 新規臨時<br>: 期間に定めのない<br>: 期間に定めのある<br>: 期間に定めのある | <b>雇用求</b><br><sup>31ヵ月以上</sup><br>31ヵ月末満<br><b>状態</b><br>有効<br>有効                              | 人票 ><br>Eの雇用<br>満の雇用<br>履歴 |
| <b>検索結果</b><br>修正<br>修正<br>修正<br>修正 | : 全4件中 1件~4<br><b>求人票番号</b><br>S<br>S<br>S | (2)<br>「う<br>初回登録日<br>2020/02/12<br>2020/02/07<br>2020/02/07 | )<br>複写                 | したし<br>長番号<br>有効期限<br>2020/07/31<br>2020/07/31<br>2020/07/31 | 、<br>求<br>す<br>」<br>を                     | 人 クリ                             | ま<br>での<br>ック               | 日受勤<br>募集<br>人数<br>5人<br>10人<br>5人 | <ul> <li>・非常勤求人票 &gt;</li> <li>常勤<br/>非常勤<br/>臨時</li> <li>勤務先施設名</li> <li>イベント会場</li> <li>イベント会場</li> <li>イベント会場</li> </ul> | 新規臨時<br>: 期間に定めのない<br>: 期間に定めのある<br>: 期間に定めのある | <b>雇用求</b><br><sup>N雇用</sup><br><sup>31ヵ月以上</sup><br><sup>31ヵ月未満</sup><br><b>状態</b><br>有効<br>有効 | 人票 ><br>Eの雇用<br>商の雇用<br>履歴 |

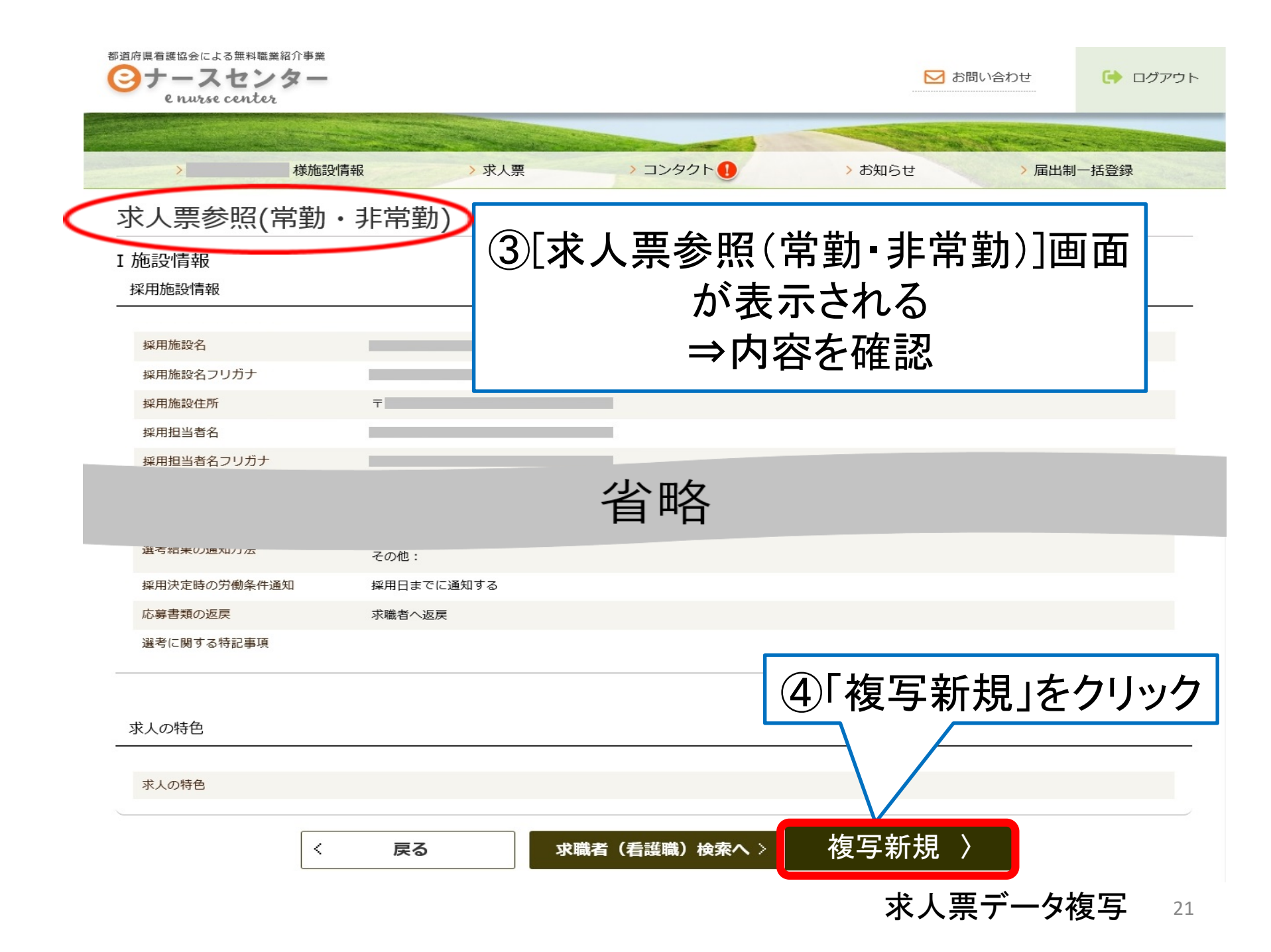

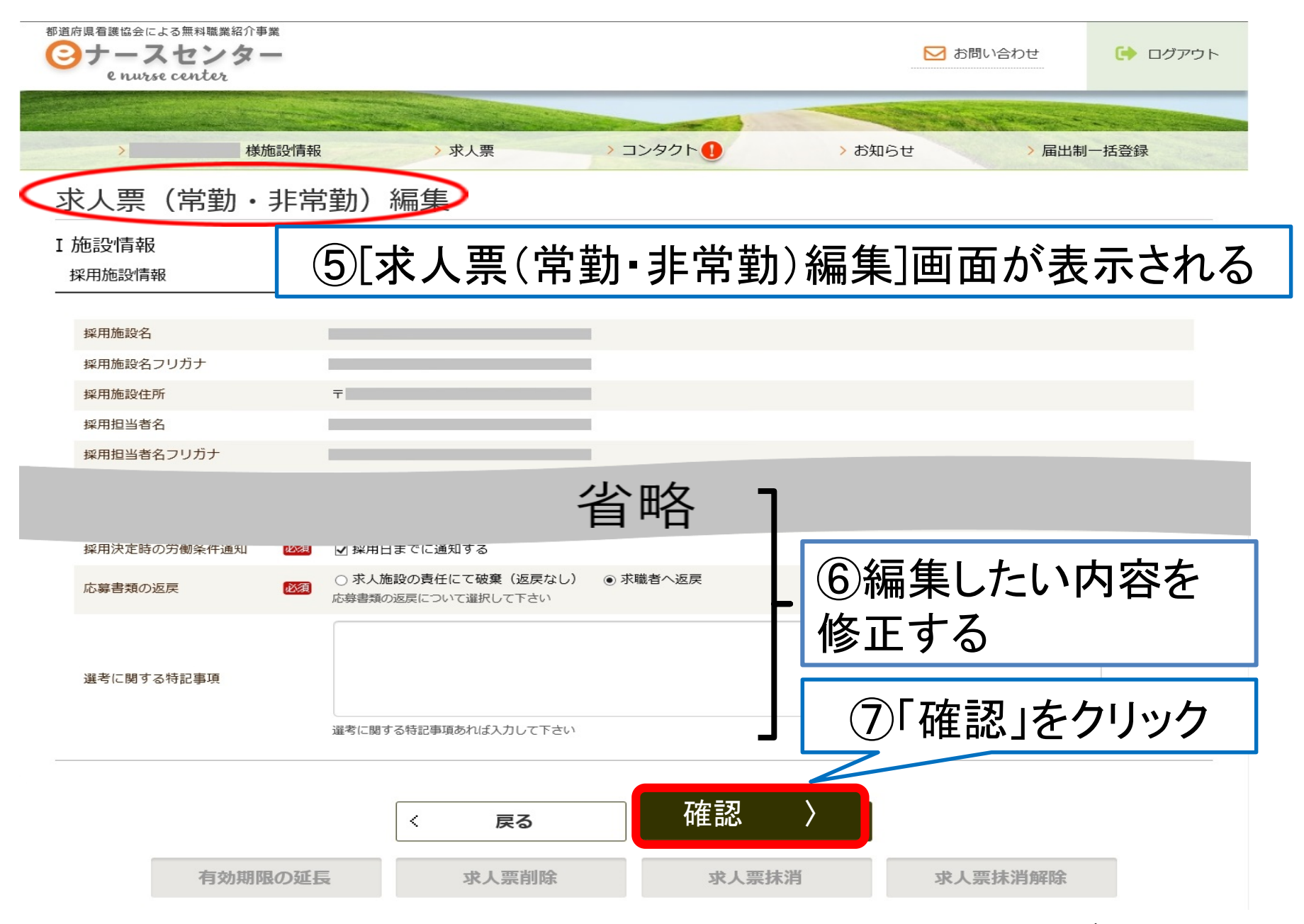

求人票データ複写 22

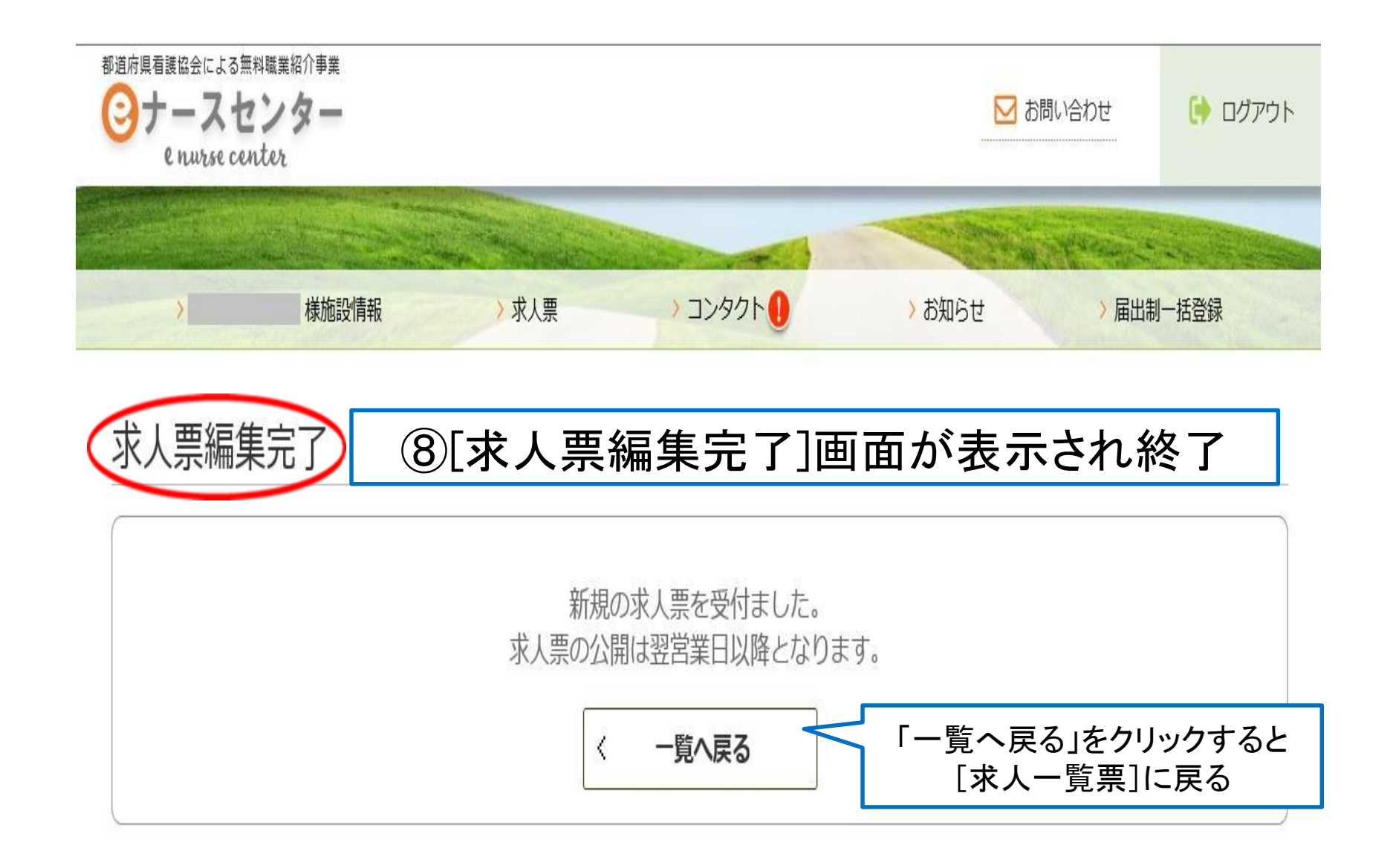

「求人票」データ複写 23

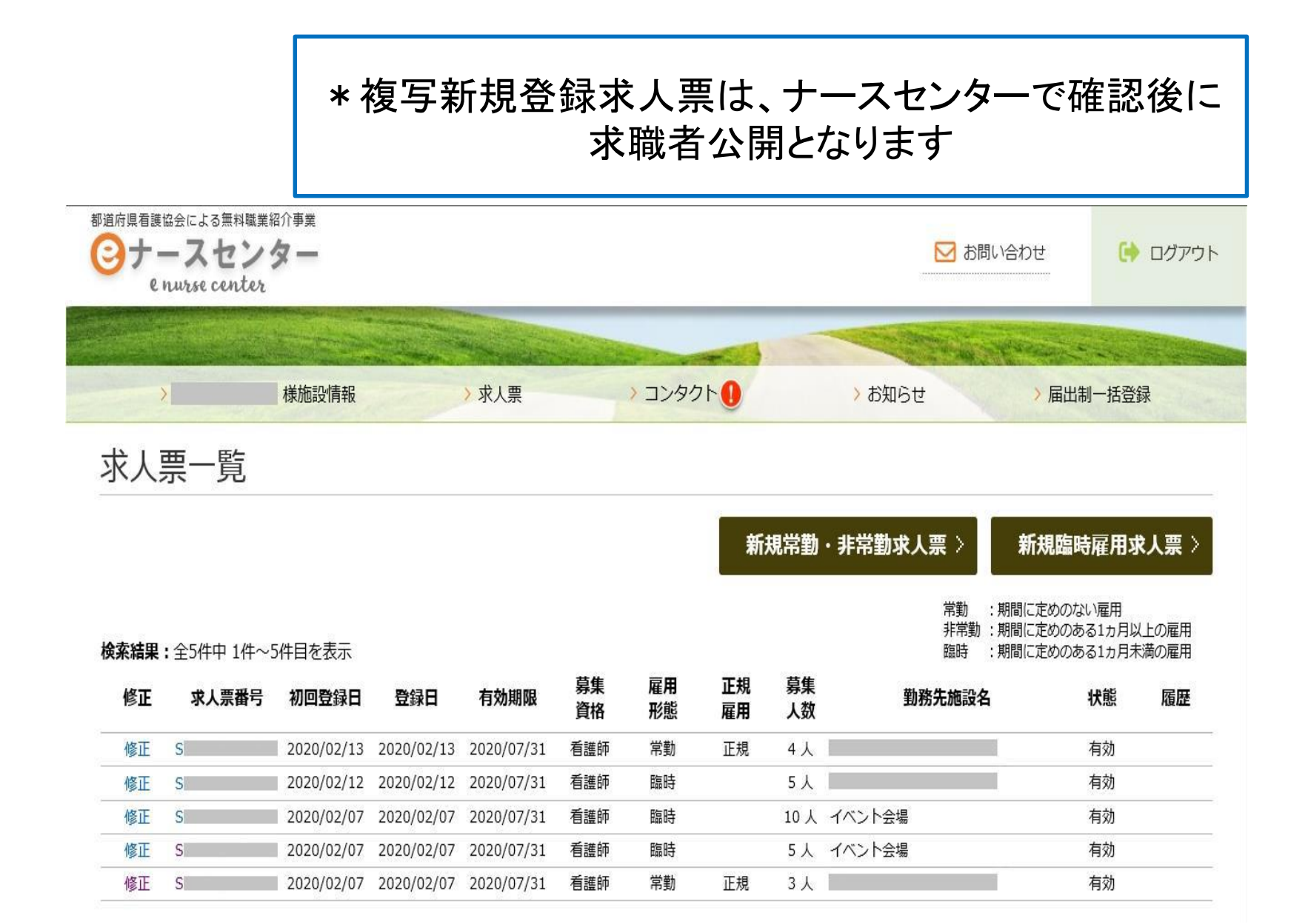

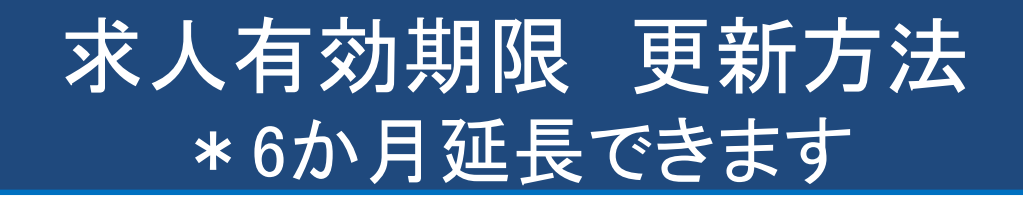

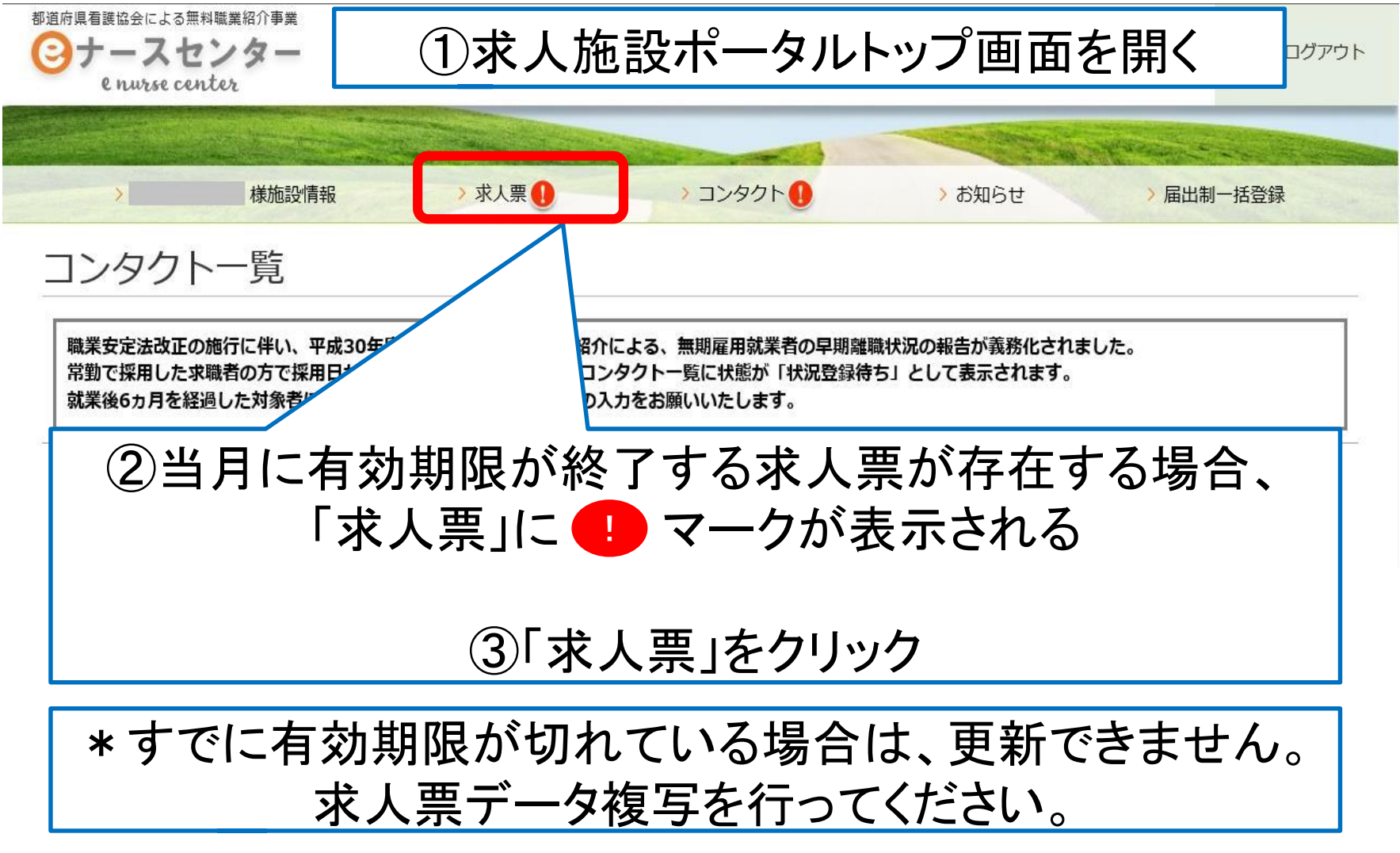

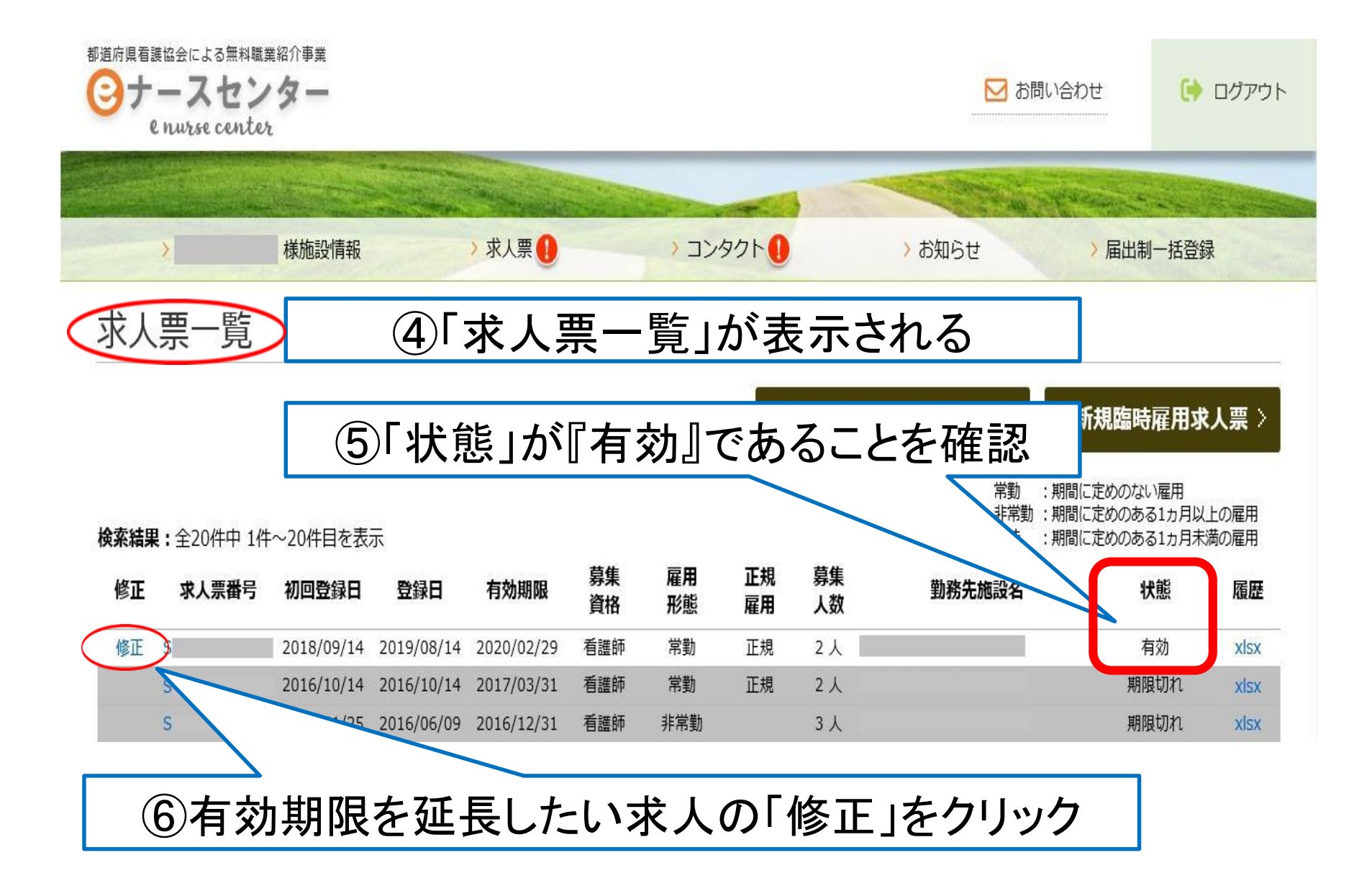

| 都道府県看護協会による無料職業紹介事業<br>・<br>・<br>・<br>の<br>・<br>の<br>・<br>の<br>、<br>る<br>無料職業紹介事業<br>・<br>・<br>の<br>・<br>、<br>の<br>・<br>、<br>の<br>、<br>の<br>の<br>、<br>の<br>、<br>の<br>、<br>の<br>の<br>、<br>の<br>の<br>、<br>の<br>の<br>の<br>、<br>の<br>の<br>の<br>の<br>の<br>の<br>の<br>の<br>の<br>の<br>の<br>の<br>の |           |             | ▶ お問い合わせ                     | 😝 ログアウト |
|----------------------------------------------------------------------------------------------------|-----------|-------------|------------------------------|---------|
|                                                                                                    |           |             | and the second second second |         |
| > 樣施設情報                                                                                                    | ⋧ → 求人票 ● | >コンタクト() >お | 知らせ > 届出制-                   | 一括登録    |
| 求人票(常勤・非常                                                                                                    | 常勤)編集     |             |                              |         |
| I 施設情報<br>採用施設情報                                                                                                    | 求人票(常勤・非  | ⊑常勤)編集」⊡    | 画面が表示                        | される     |
| 採用施設名                                                                                                    |           |             |                              |         |
| 採用施設名フリガナ                                                                                                    |           |             |                              |         |
| 採用施設住所                                                                                                    |           |             |                              |         |
| 採用担当者名                                                                                                    |           |             |                              |         |
| 採用担当者名フリガナ                                                                                                    |           |             |                              |         |
|                                                                                                    | 싙         | 部           |                              |         |
|                                                                                                    | F         | а · · Н     |                              |         |
|                                                                                                    |           |             |                              |         |
| ⑧「有効期限                                                                                                    | の延長」をクリッ  | ク           |                              |         |
|                                                                                                    | 〈 戻る      | 確認 >        |                              |         |
| 有効期限の延長                                                                                                    | 求人票削除     | 求人票抹消       | 求人票抹消解除                      |         |

有効期限更新 27

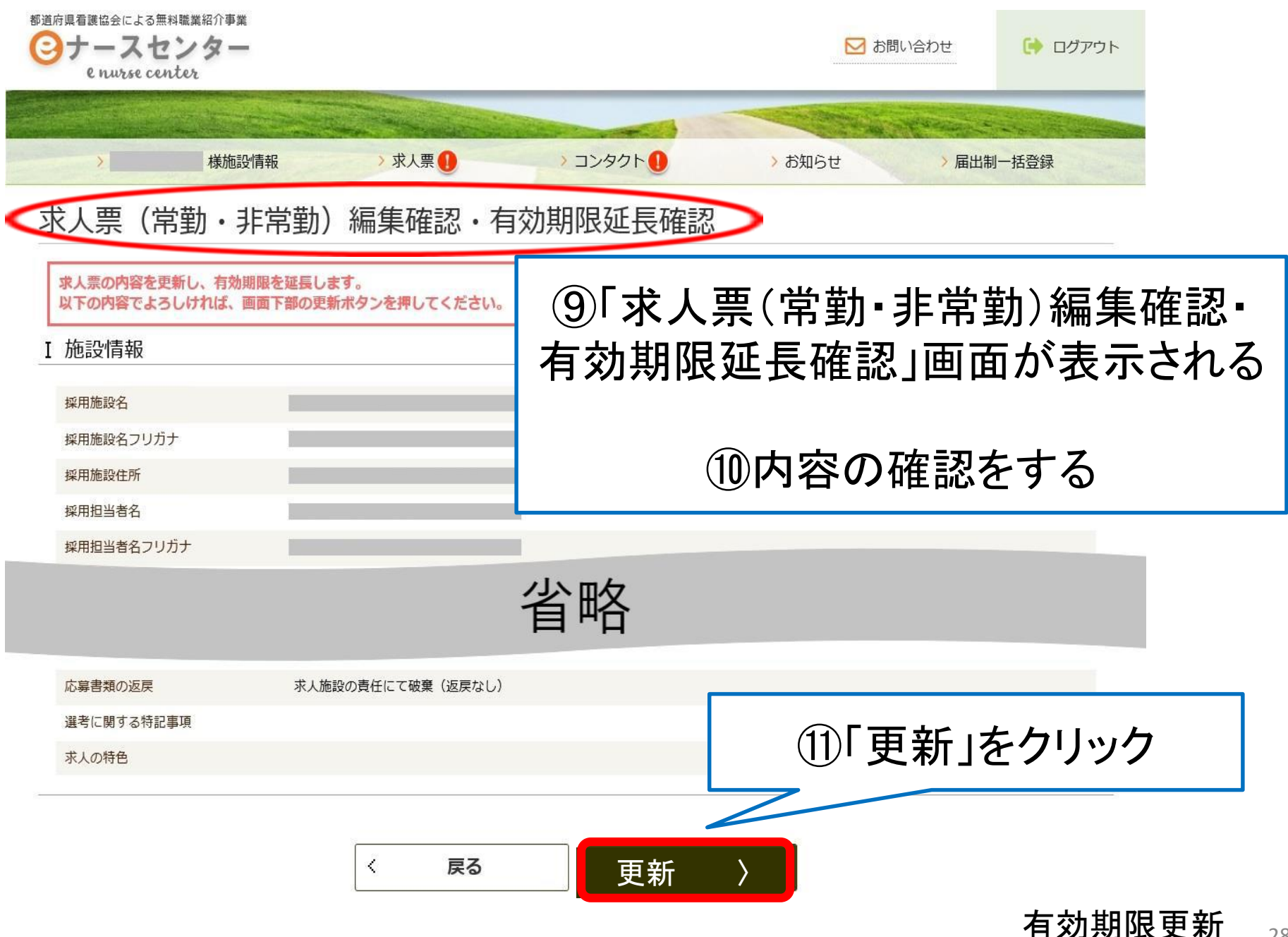

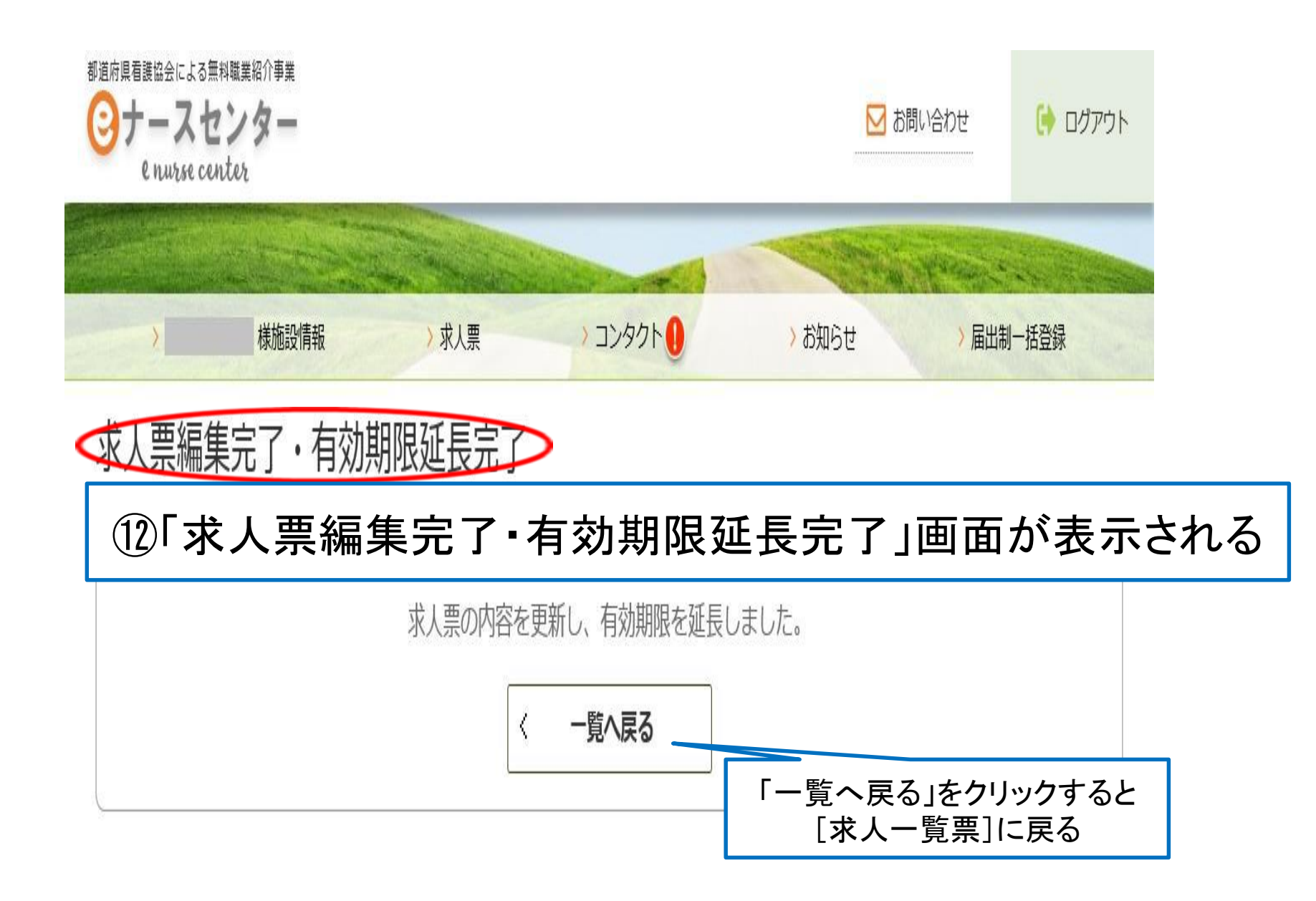

有効期限更新 29

|                        | 協会による無料職業<br>ースセン<br>nurse center                                                           | 第<br>ター                                                           |                                                       |                                                        |                             |                                    |                       |                               | <b>N</b> a                                   | う問い合わせ                                   | 0                                                                                                    | ログアウト                                                   |
|------------------------|---------------------------------------------------------------------------------------------|-------------------------------------------------------------------|-------------------------------------------------------|--------------------------------------------------------|-----------------------------|------------------------------------|-----------------------|-------------------------------|----------------------------------------------|------------------------------------------|----------------------------------------------------------------------------------------------------|---------------------------------------------------------|
|                        |                                                                                             |                                                                   |                                                       | -                                                      |                             |                                    |                       | 1                             |                                              | C. Maran                                 | -                                                                                                    |                                                         |
|                        | >                                                                                           | 様施設情報                                                             |                                                       | > 求人票                                                  |                             | > コンタク                             | 71                    |                               | > お知らせ                                       | > 届出                                     | 出制一括登銷                                                                                                    | <b>₹</b>                                                |
| 求人                     | 要一覧                                                                                         |                                                                   |                                                       |                                                        |                             |                                    |                       |                               |                                              |                                          |                                                                                                    |                                                         |
| J 12 X                 |                                                                                             |                                                                   |                                                       |                                                        |                             |                                    |                       |                               |                                              |                                          |                                                                                                    |                                                         |
|                        | <u>, ,, ,,</u>                                                                              |                                                                   |                                                       |                                                        |                             |                                    |                       |                               |                                              |                                          |                                                                                                    |                                                         |
| 求ノ                     | 人票一                                                                                         | ·覧」                                                               | 町面の                                                   | り有效                                                    | 助期                          | 狠が                                 | 1                     | 新規常勤·                         | • 非常勤求人票 >                                   | 新規臨                                      | 時雇用求                                                                                                    | (人票 )                                                   |
| <br>求ノ                 | 、<br>、<br>、<br>、<br>、<br>、<br>、<br>、<br>、<br>、<br>、<br>、<br>、<br>、<br>、<br>、<br>、<br>、<br>、 | ·覧」<br>更新                                                         | 画面の<br>がさ                                             | D有交<br>れてし                                             | 功期                          | 狠が                                 | 1                     | 新規常勤 ·                        | <b>非常勤求人票</b> 〉<br>常勤                        | 新規路<br>:期間に定めの<br>動:期間に定めの               | 時雇用求                                                                                                    | 大票)                                                     |
| 求ノ                     | 、<br>、<br>、<br>、<br>、<br>、<br>、<br>、<br>、<br>、<br>、<br>、<br>、<br>、                          | 「覧」<br>正<br>更新<br>~20件目を表                                         | 回面の<br>がさ                                             | り有交<br>れてし                                             | 期に                          | 限が                                 | 1                     | 新規常勤 ·                        | <b>非常勤求人票</b> 〉<br>常勤<br>非常<br>職             | 新規路<br>: 期間に定めの<br>: 期間に定めの<br>: 期間に定めの  | 時雇用求<br>Dない雇用<br>Dある1ヵ月以<br>Dある1ヵ月末                                                                                                    | <ul> <li>人票 &gt;</li> <li>上の雇用</li> <li>満の雇用</li> </ul> |
| 家親                     | 人票一<br>6か月<br>:全20件中1件<br>求人票番号                                                             | ·覧」<br>更新<br>~20件目を表<br>砌酸銅                                       | 回面の<br>がさ<br><sup>示</sup><br>翻                        | り<br>有<br>な<br>れ<br>て<br>し<br><sup><br/>初期限</sup>      | 助期<br>いる<br><sup> 薬</sup> 離 | 限が<br><sup>翩</sup> 艦               | 正規雇用                  | 新規常勤・<br>募集<br>人数             | <b>非常勤求人票 〉</b><br>常勤<br>非常<br>臨時<br>勤務先施設名  | 新規路<br>: 期間に定めの<br>計: 期間に定めの<br>: 期間に定めの | 時雇用求<br>Dない雇用<br>Dある1ヵ月以<br>Dある1ヵ月末<br>状態                                                                                                    | く ファイン (大票)<br>上の雇用<br>満の雇用<br>履歴                       |
| 大<br>検索結果<br>修正        | 大栗一<br>6か月<br>:全20件中1件<br>求人票番号                                                             | - 覧」<br>更新<br>~20件目を表<br><b>初2</b> 録日<br>2018/09/14               | 回面の<br>がさ<br>示<br><sup>2020/02/11</sup>               | り<br>有<br>な<br>て<br>し<br><sup>有効期限</sup><br>2020/08/31 | 加切る募離る                      | 限<br>雇<br>形<br>態<br><sup>常</sup> 勤 | <b>正規</b><br>正規       | 新規常勤・<br>募集<br>人数<br>2人       | <b>非常勤求人票 〉</b><br>常勤<br>非常<br><u>勤務先施設名</u> | 新規路<br>: 期間に定めの<br>: 期間に定めの<br>: 期間に定めの  | 時雇用求<br>Dない雇用<br>Dない雇用<br>Dある1カ月以<br>Dある1カ月末<br>状態<br>有効                                                                                             | 大票<br>上の雇用<br>満の雇用<br>履歴<br>xlsx                        |
| <b>大</b><br>検索結果<br>修正 | 大票一<br>6か月<br>:全20件中1件<br>求人票番号<br>S                                                        | - 覧」<br>更新<br>~20件目を表<br><b>初回登録日</b><br>2018/09/14<br>2016/10/14 | 町面の<br>がさ<br>示<br><sup>2020/02/11</sup><br>2016/10/14 | り有交<br>れてし<br><sup>有効期限</sup><br>2020/08/31            | <b> 力 期 </b><br>募 酸<br>着    | 限<br>な                             | <b>正雇</b><br>正規<br>正規 | 新規常勤・<br>募集<br>人数<br>2人<br>2人 | <b>非常勤求人票 〉</b><br>常勤<br>非常<br>臨時<br>勤務先施設名  | 新規臨<br>:期間に定めの<br>:期間に定めの<br>:期間に定めの     | 時雇用求<br>()ない雇用<br>()ある1ヵ月以<br>()ある1ヵ月<br>()ある1ヵ月<br>()ある1ヵ月<br>()ある1ヵ月<br>()ある1ヵ月<br>()ある1ヵ月<br>()の<br>()の<br>()の<br>()の<br>()の<br>()の<br>()の<br>()の | 大票)<br>上の雇用<br>満の雇用<br><b>履歴</b><br>xlsx<br>xlsx        |

有効期限更新 30

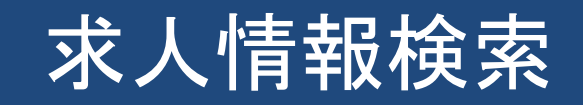

| 都道府県看護協会による無料職<br>・ | 業紹介事業<br><b>/ タ —</b><br><sup>/</sup> | ▶ お問い合わせ ( ログアウト                         |
|---------------------|---------------------------------------|------------------------------------------|
|                     |                                       |                                          |
| >                   | <b>楼施設情報</b>                          | 求人票     > コンタクト     > お知らせ     > 届出制一括登録 |
| 求人票参照(              | 常勤・非常勤)                               | ①[求人票参照]画面                               |
| I 施設情報<br>採用施設情報    |                                       |                                          |
| 採用施設名               |                                       |                                          |
| 採用施設名フリガナ           |                                       |                                          |
| 採用施設住所              | Ŧ                                     |                                          |
| 採用担当者名              |                                       |                                          |
|                     |                                       | 省略                                       |
| 選考に関する特記事項          |                                       |                                          |
| ポーの特任               |                                       |                                          |
| 求人の特色               |                                       | ②「求職者(看護職)検索へ」をクリック                      |
| <u>.</u>            | 〈 戻る                                  | 求職者(看護職)<br>検索へ 〉                        |

| 都道府県看護協会による無料職業紹介事業<br>〇ナースヤンター                                                                                                    |                                                                                               | ▶ お問い合わせ ( ログアウト               |
|----------------------------------------------------------------------------------------------------|-----------------------------------------------------------------------------------------------|--------------------------------|
| e nurse center                                                                                                    | ③「求職者(看護職)検索-                                                                                 | - 覧] 画面が                       |
| (検索) 検検部になっていた。 (検検部) (検検部) (検検部) (検検部) (検検部) (検検部) (検検部) (検検部) (検検部) (検検部) (検検部) (検検部) (検検部) (検検部) (検検部) (検検部) (検検部) (検検部) (検検部) (検検部) ((検検部) ((k+1)) ((k+1) | 表示される                                                                                         |                                |
|                                                                                                    |                                                                                               |                                |
| <b>氷職</b> 者(看護職)                                                                                                    | 東系一覧                                                                                          |                                |
| 希望勤務地                                                                                                    | 都道府県 一 市区町村 -                                                                                 |                                |
| 登録ナースセンター                                                                                                    |                                                                                               |                                |
| 性別                                                                                                    | ● こだわらない ○ 女性 ○ 男性                                                                            |                                |
| 住所地                                                                                                    |                                                                                               | の安坦日をヘリ                        |
| 取得免許                                                                                                    | □保健師 □助産師 ☑ 者譜師 □ 准看護師                                                                        |                                |
| 派遣希望の種類                                                                                                    | ● こだわらない ○希望しない ○ 紹介予定派遣を希望する人 ○ 紹介予定                                                         | 以外の派遣を希望する人                    |
| 希望雇用形態                                                                                                    | <ul> <li>○ 常勤 [正規雇用] (期間に定めのない雇用)</li> <li>□ 非常勤(期間に定めのある1ヵ月以上の雇用)</li> <li>□ 臨時雇用</li> </ul> |                                |
| 就業希望資格                                                                                                    | □保健師 □助産師 ☑ 者護師 □ 准者護師                                                                        | (5)「検索」をクリック)                  |
| タイトルバーを                                                                                                    | クリックレー検索項目の                                                                                   |                                |
| 表示、非常                                                                                                    | 常時を切り替える                                                                                      | Q 検索 ▶                         |
| + 開く 資格・経験で検索                                                                                                    |                                                                                               | 希望就業開始時期 × クリア                 |
| + 開く 雇用形態、勤務条件で                                                                                                    | 検索 勤務形態希望                                                                                     | 望週休 希望給与(総収入額) 希望給与(基本給) × クリア |
| + 開く 施設条件で検索                                                                                                    |                                                                                               | 希望施設 希望業務内容 × クリア              |
| Ţ                                                                                                    | 自  自  に  検  索  条 件 を ク リ ア す る  場  合                                                          |                                |
|                                                                                                    | <u>タイトルバーの「クリア」をクリッ</u>                                                                       | ク 求人情報検索 32                    |

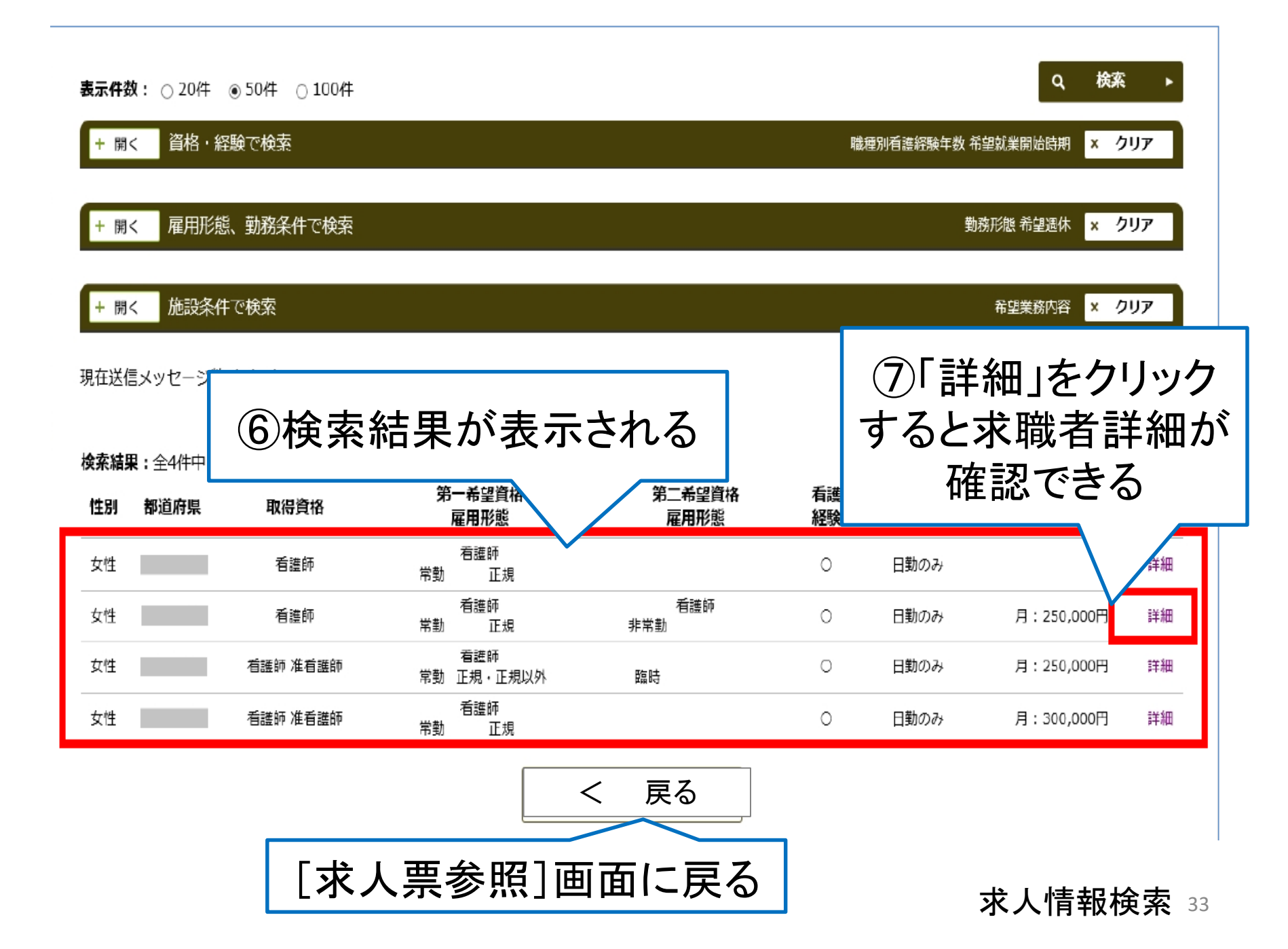

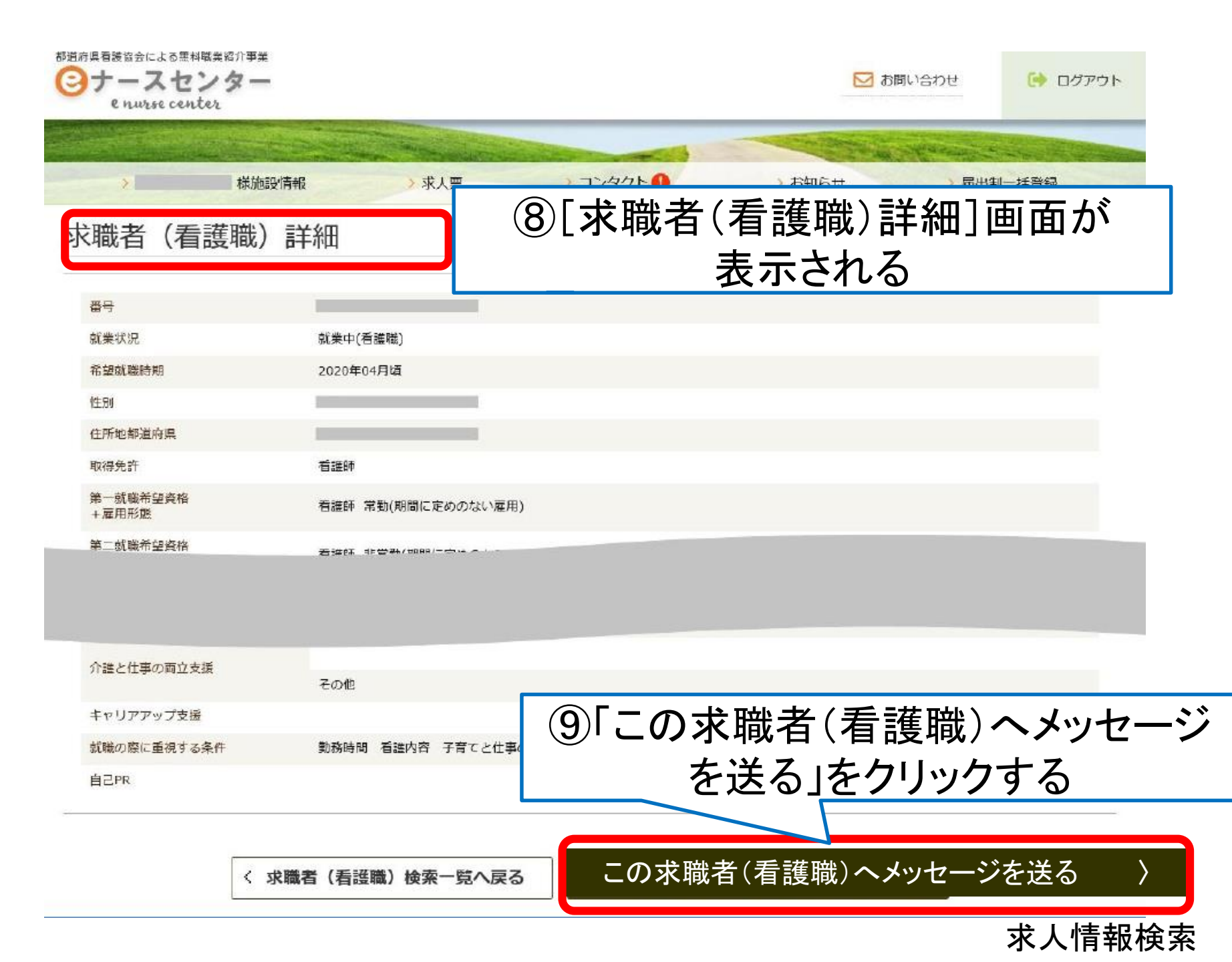

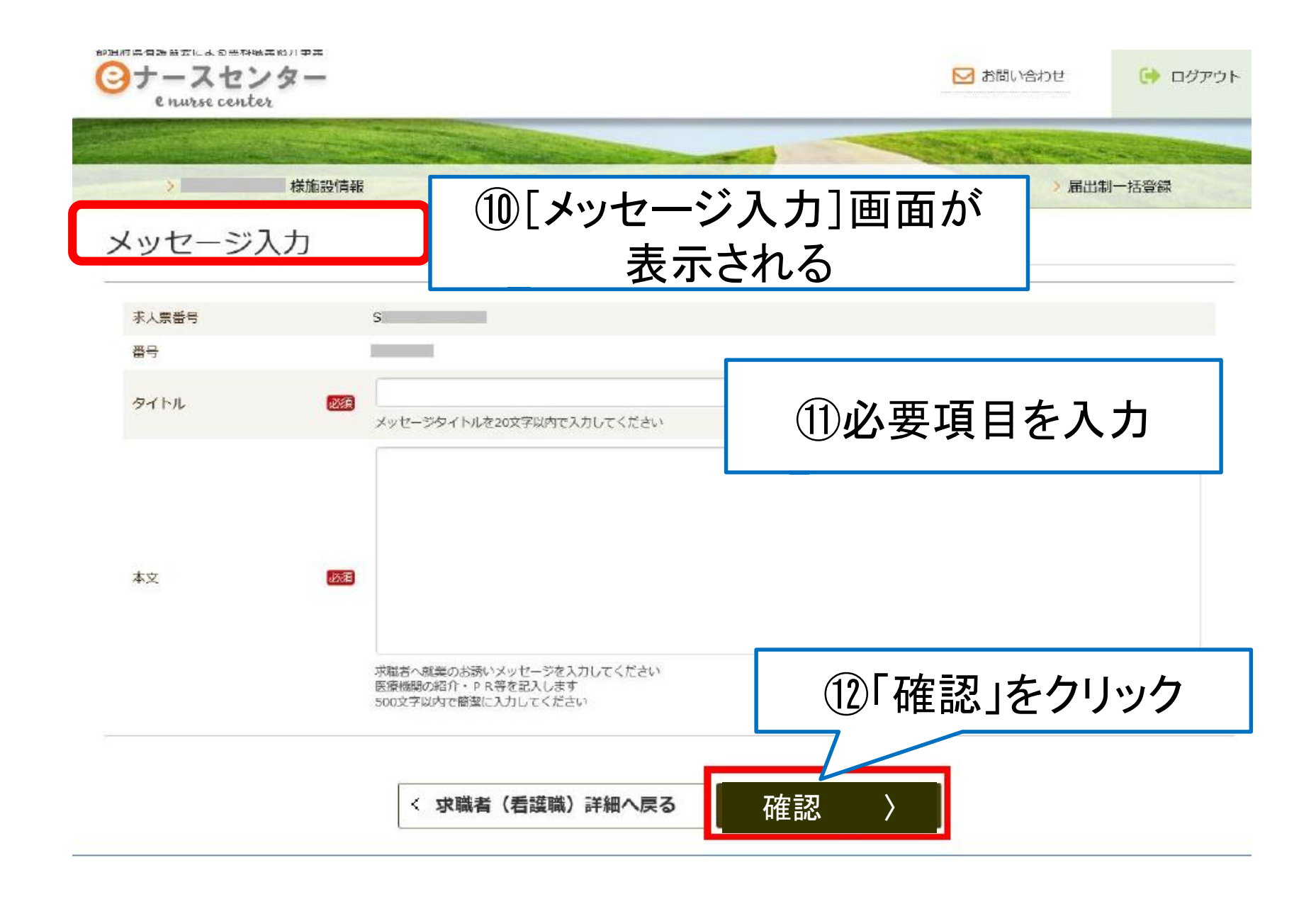

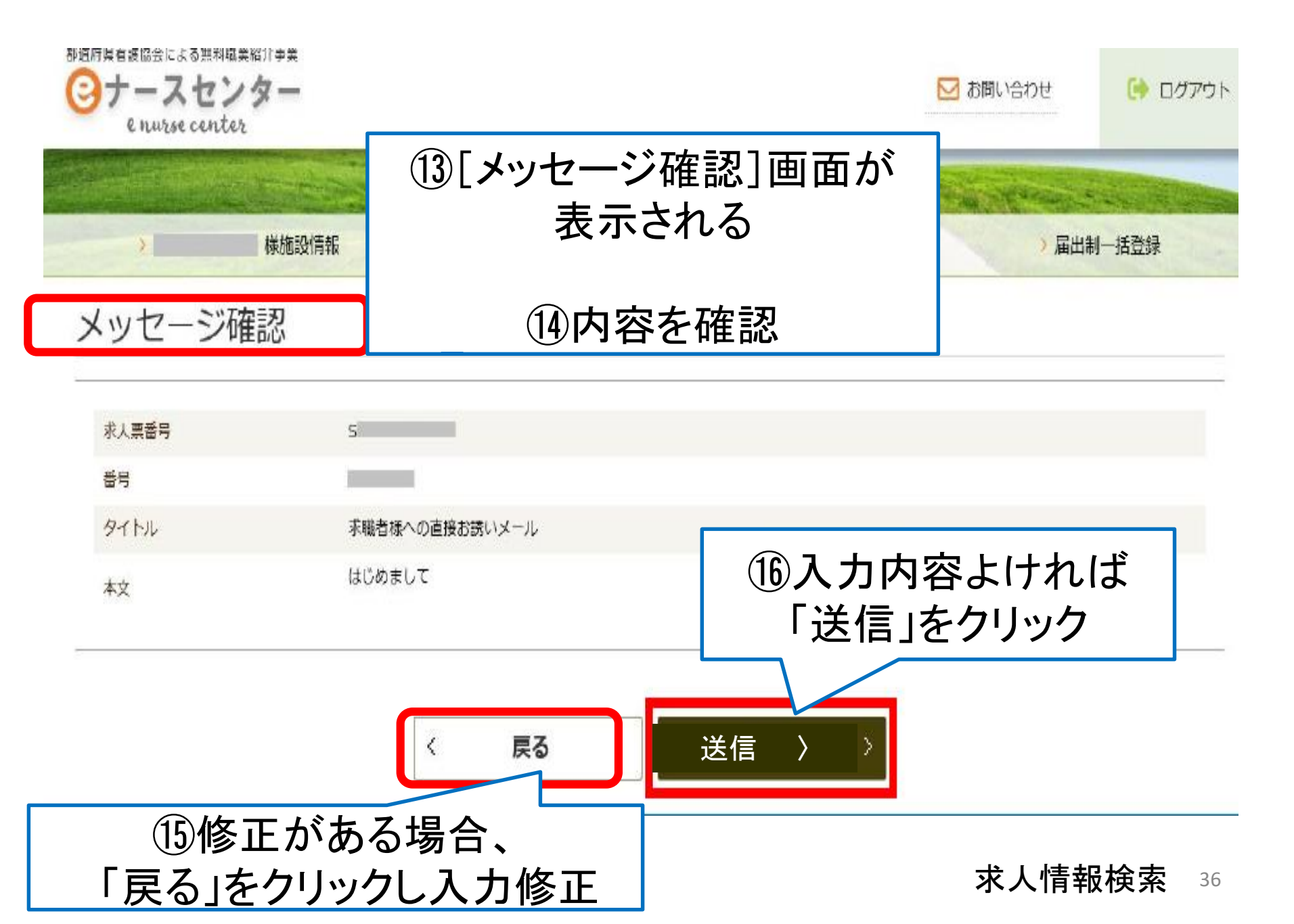

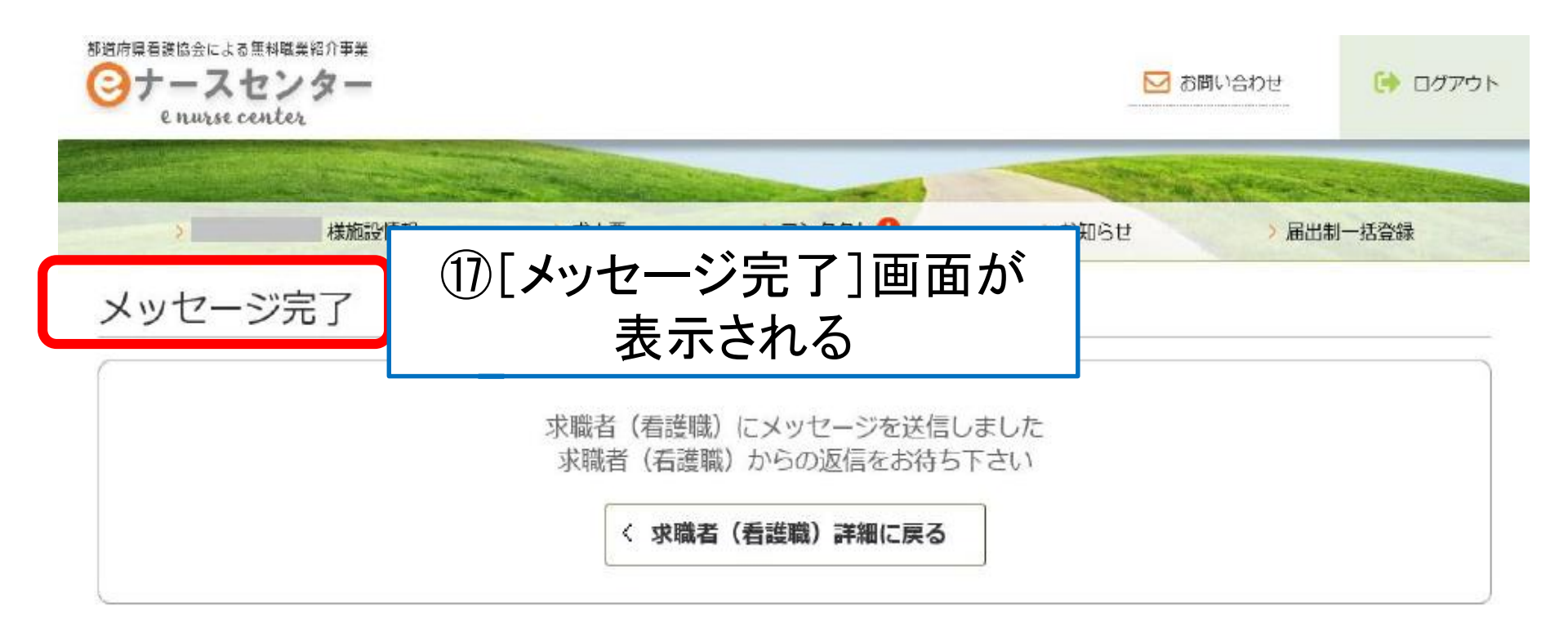

求人情報検索 37

# コンタクト \* 求人希望者からの問い合わせ内容の確認ができます

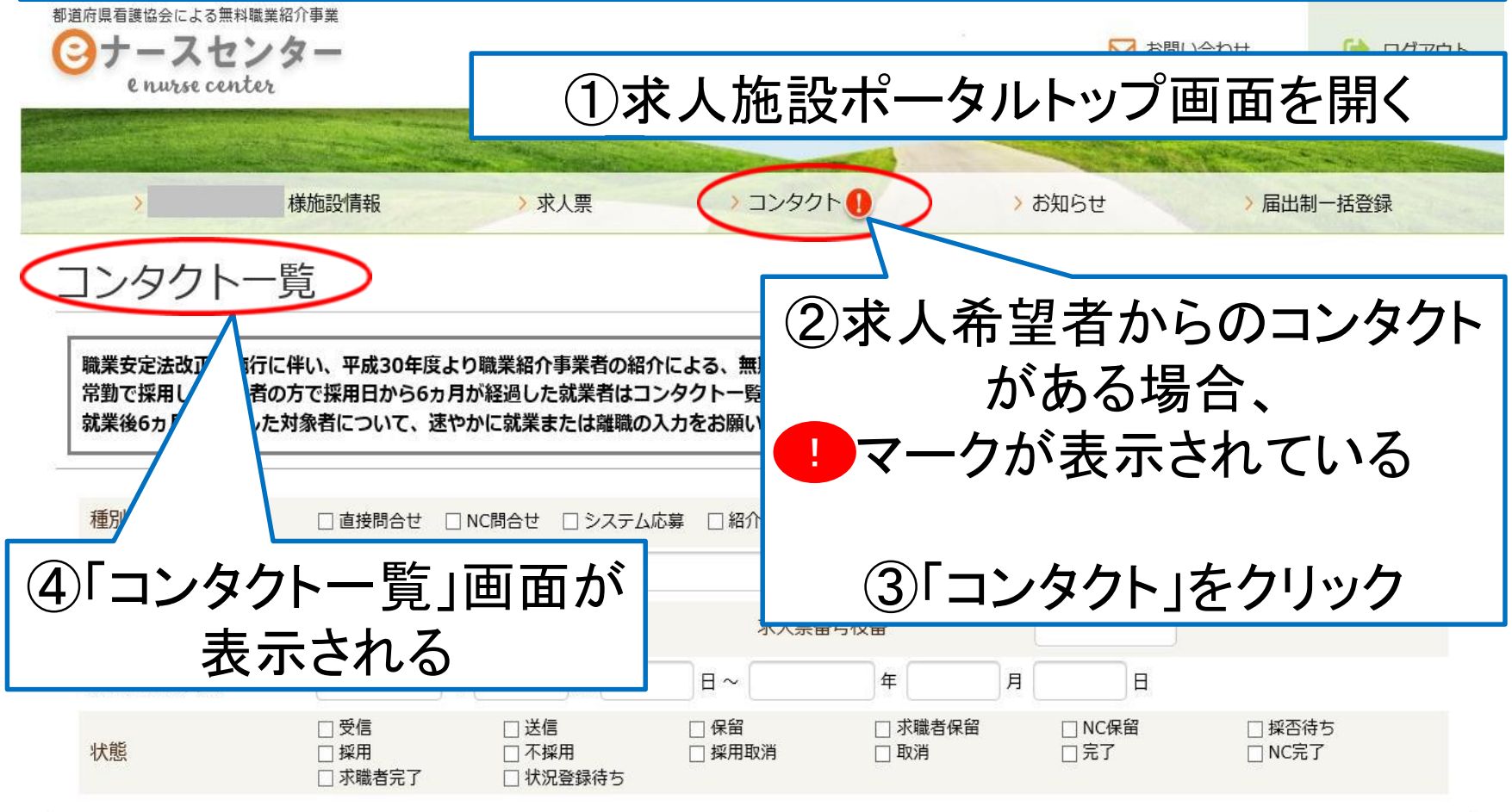

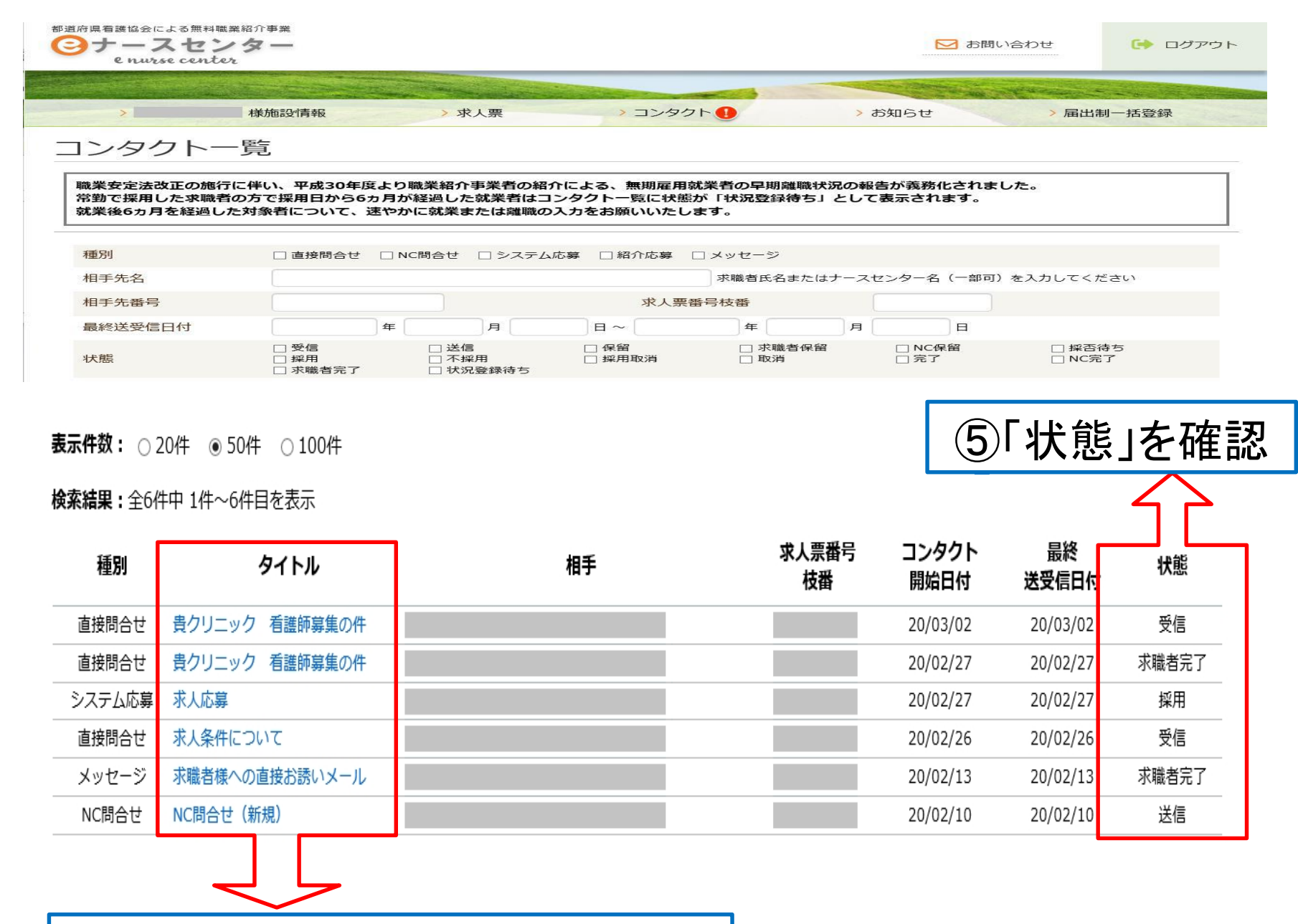

⑥タイトルのタグをクリックする

コンタクト 39

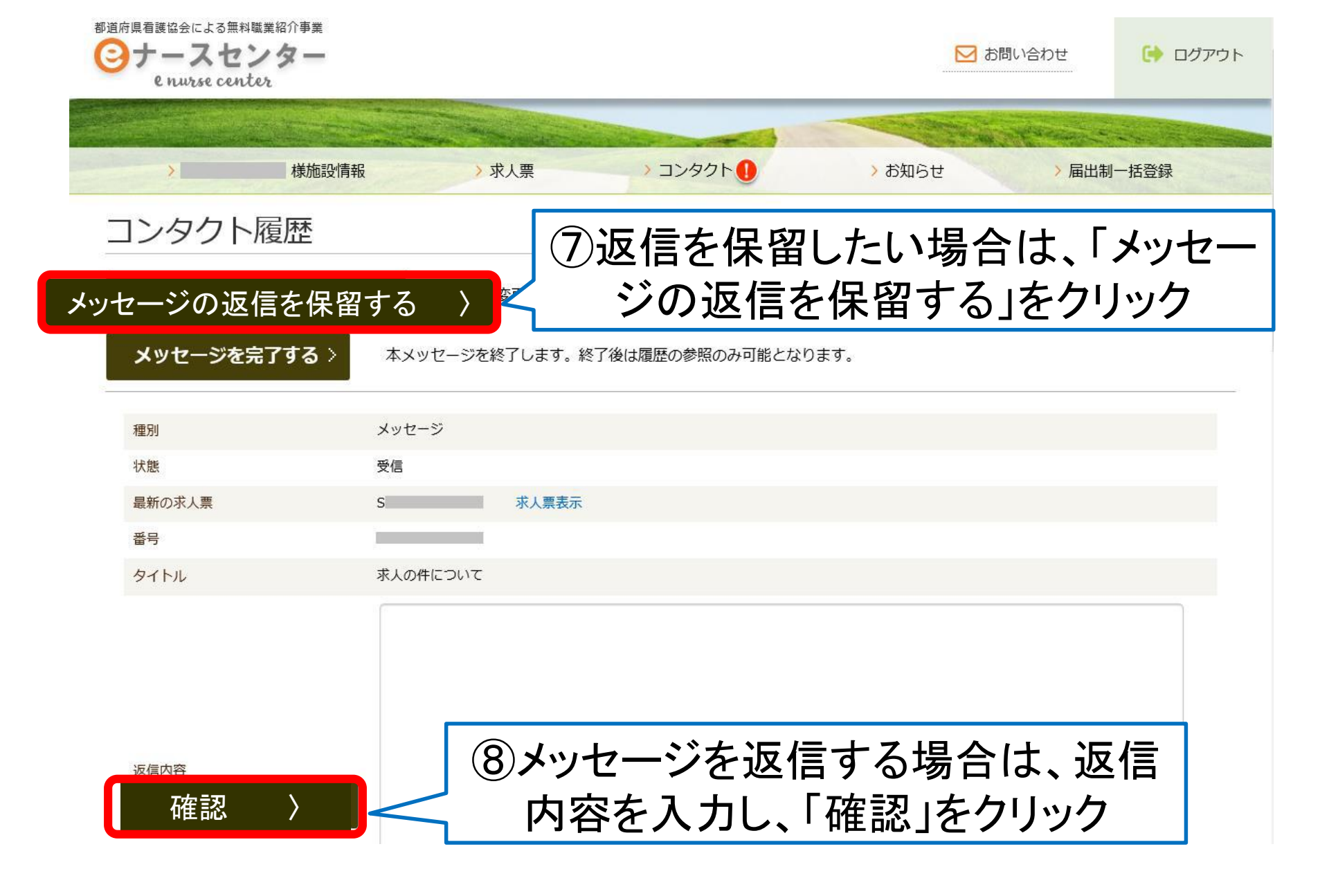

コンタクト 40

都道府県看護協会による無料職業紹介事業 ナースセンター ▶ お問い合わせ 🕞 ログアウト e nurse center 己山生!! +千元% 全部 様施設情報 ⑨メッセージを完了する時は、 コンタクト履歴 「メッセージを完了する」をクリック メッセージを完了する 状態で メッセージを完了する > 本メッヤージを終了します。終了後は履歴の参照のみ可能となります。 メッセージ 種別 状能 受信 最新の求人票 求人票表示 S 番号 タイトル 求人の件について 都道府県看護協会による無料職業紹介事業 ナースセンター ▶ お問い合わせ () ログアウト e nurse center (10[コンタクト状態変更確認]画面の > 求人興 様施設情報 ンタクト状態変更確認 「確定する」をクリック ①[コンタクト状態変更完了]画面表示 種別 メッヤージ 求人票番号 S 番号 で手続き終了 タイトル 求人の件について

上記メッセージを完了しますか。
< コンタクト履歴へ戻る
確定する
〉

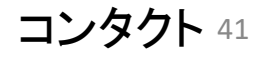

## 【当システムを利用し常勤勤務者を採用された施設へのお願い】

・職業安定法改正の施行に伴い、平成30年度より職業紹介事業者の紹介による、無期雇用就業者の早期離職状況の報告が義務化されました。

・就業後6ヵ月を経過した対象者について、[コンタクト]画面より速やかに就業または離職の入力をお願いいたします。

・<u>採用日から6ヵ月が経過した場合、</u>コンタクトー覧の状態が「状況登録待ち」とし て表示されます。

※NCCSシステム操作等でご不明な点は福岡ナースセンター及び 各サテライトへお問い合わせください

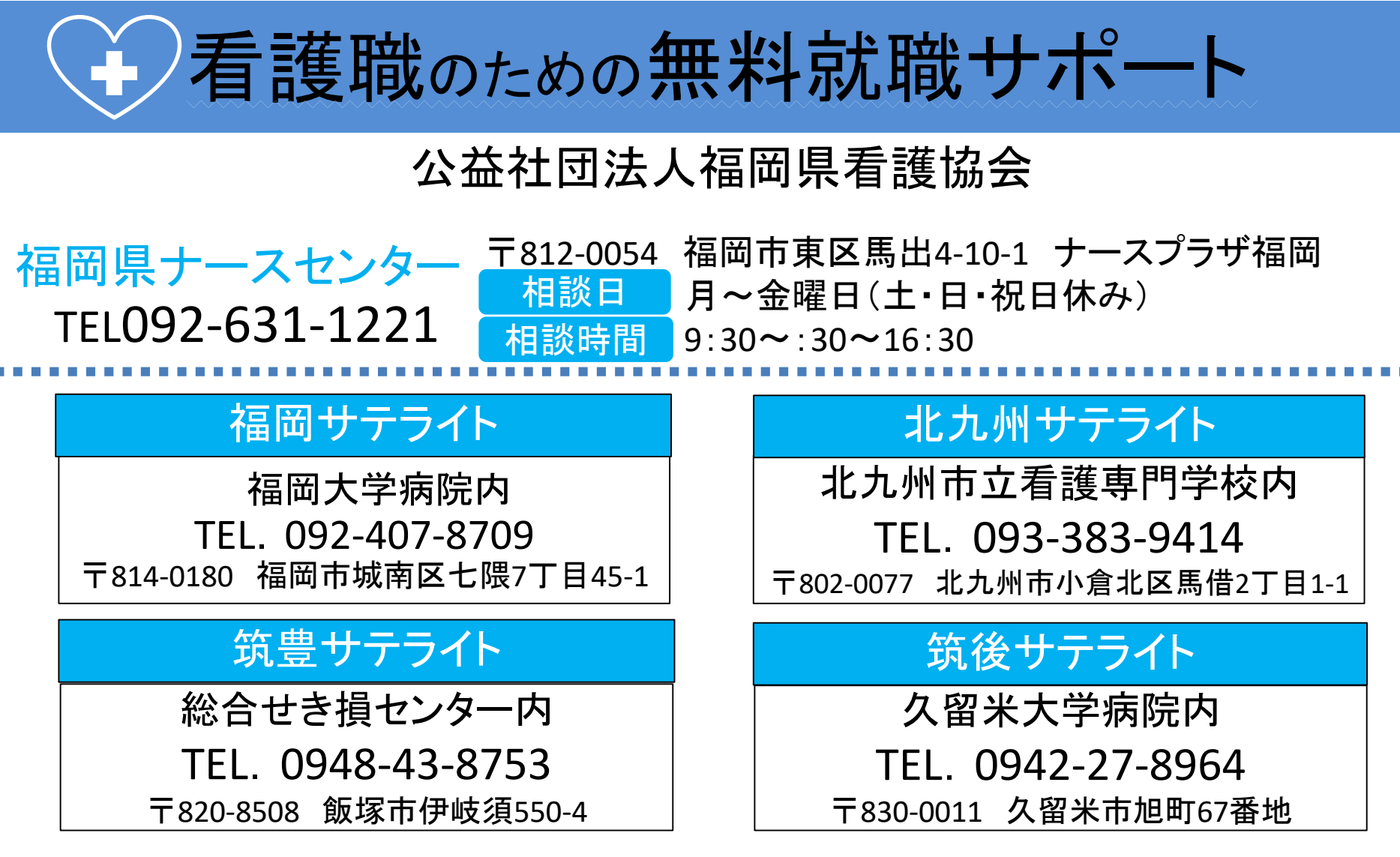

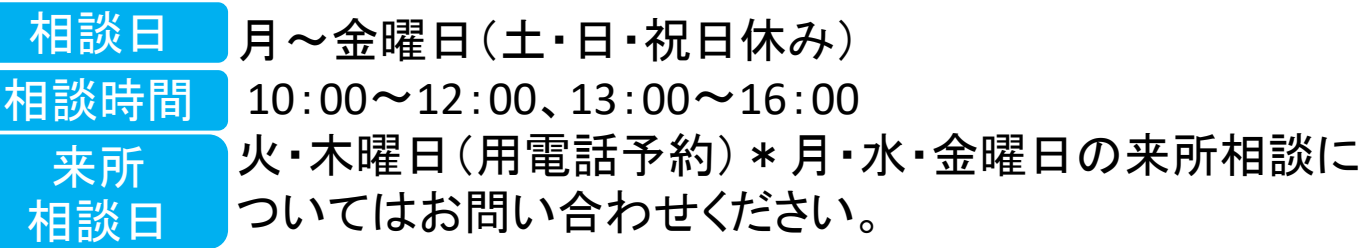